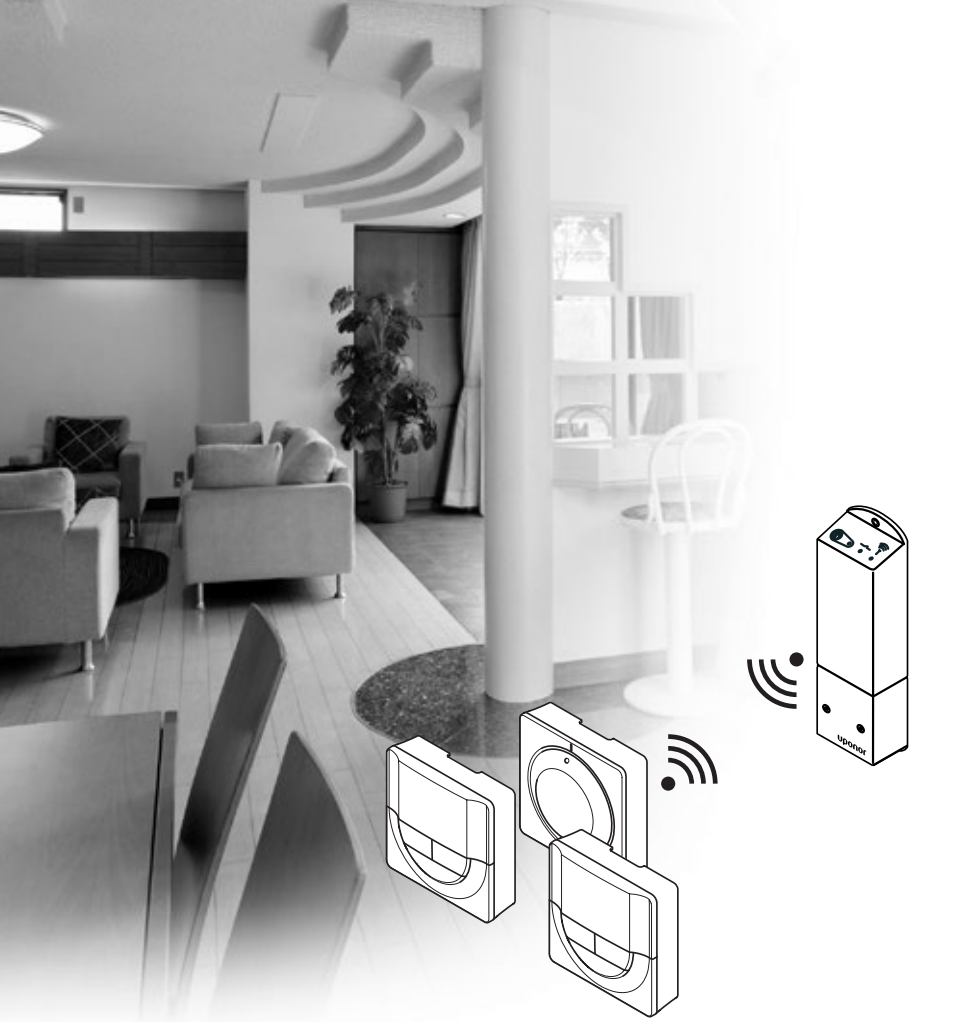

Uponor

# Uponor Smatrix Space/Space PLUS

FI ASENNUS- JA KÄYTTÖOPAS

## Sisältö

| 1 | Tekij | jänoikeudet ja vastuuvapauslauseke                | 3        |
|---|-------|---------------------------------------------------|----------|
| 2 | lohd  | lanto                                             | Δ        |
| ~ | 21    | Turvallisuusohieet                                |          |
|   | 2.2   | Radiotaaiuuksia koskevat raioitukset              | 4        |
|   | 2.3   | Tuotteen oikea hävittämistapa                     |          |
|   |       | (Sähkö- ja elektroniikkaromu)                     | 4        |
| 2 |       |                                                   | _        |
| 3 | Upo   | nor Smatrix Space                                 | 5        |
|   | 3.2   | Esimerkki järjestelmasta                          | 5        |
|   | 3.3   | Uponor Smatrix Space -komponentit                 | 6        |
|   | 3.4   | Toiminnot                                         | ס<br>ס   |
|   | 5.5   |                                                   |          |
| 4 | Upo   | nor Smatrix Space -järjestelmän                   |          |
|   | asen  | taminen                                           | 10       |
|   | 4.1   | Asennusprosessi                                   | 10       |
|   | 4.2   | Asennuksen valmistelu                             | 10       |
|   | 4.3   | Esimerkki asennuksesta                            | 11       |
| 5 | Upo   | nor Smatrix Space -keskusyksikön                  |          |
|   | asen  | taminen                                           | 12       |
|   | 5.1   | Keskusvksikön siioittaminen                       | 12       |
|   | 5.2   | Keskusyksikön kiinnittäminen seinään              | 12       |
|   | 5.3   | Komponenttien yhdistäminen keskusyksikköön        | 12       |
|   | 5.4   | Keskusyksikön kytkeminen sähköverkkoon            | 14       |
|   | 5.5   | Toimilaitteiden testaaminen                       | 14       |
| 6 | Uno   | nor Smatrix Wave -termostaattien ia               |          |
| 0 | antu  | reiden scentsminen                                | 15       |
|   | 61    | Termostaattien sijoittaminen                      | 15       |
|   | 6.7   | Termostattien merkitseminen                       | 15       |
|   | 63    | Paristoien asettaminen                            | 15       |
|   | 6.4   | Ulkoisen anturin vhdistäminen termostaattiin      |          |
|   | 0     | (lisätarvike).                                    | 15       |
|   | 6.5   | Termostaatin kiinnittäminen seinään               | 16       |
|   | 6.6   | Kiinnittäminen pöytätelineeseen                   | 16       |
|   | 6.7   | Digitaalisten termostaattien ensimmäinen          |          |
|   |       | käynnistys                                        | 17       |
|   | 6.8   | Digitaalisten termostaattien ensimmäiset asetukse | t18      |
|   | 6.9   | Termostaattien rekisteröinti keskusyksikköön      | 19       |
| 7 | Aser  | nuksen viimeistely                                | 20       |
| • |       | -<br>                                             |          |
| ð | Upo   | nor Smatrix Space -keskusyksikon                  | 71       |
|   | Rayt  | Toimintanoriaato                                  | 12       |
|   | 82    | Normaali toiminta ilman valinnaisia               | ∠ I      |
|   | 0.2   | aikataulutettuia ohielmia                         | 21       |
|   | 83    | Toiminta aikataulutettuia ohielmia käyttäön       | ו∠<br>1ך |
|   | 84    | Käyttötila                                        | ו∠<br>17 |
|   | 85    | Keskusyksikön nollaaminen                         | 21<br>71 |
|   | 86    | Termostaatin rekisteröinnin noistaminen           |          |
|   | 2.0   | keskusyksiköstä                                   | 21       |
|   |       | -                                                 |          |

| 9  | Analogisten Uponor Smatrix Wave |                                             |    |
|----|---------------------------------|---------------------------------------------|----|
|    | -term                           | ostaattien käyttäminen                      | 22 |
|    | 9.1                             | Termostaatin kuvaus                         | 22 |
|    | 9.2                             | Lämpötilan säätäminen                       | 22 |
|    | 9.3                             | Paristojen vaihtaminen                      | 22 |
|    | 9.4                             | Oletusasetusten palauttaminen               | 23 |
| 10 | Digita                          | aalisten Uponor Smatrix Wave                |    |
|    | -term                           | ostaattien käyttäminen                      | 24 |
|    | 10.1                            | Termostaatin kuvaus                         | 24 |
|    | 10.2                            | Näytön kuvaus                               | 24 |
|    | 10.3                            | Toimintapainikkeet                          | 25 |
|    | 10.4                            | Käynnistäminen                              | 25 |
|    | 10.5                            | Lämpötilan säätäminen                       | 26 |
|    | 10.6                            | Käyttötila                                  | 26 |
|    | 10.7                            | Ohjaustila                                  | 27 |
|    | 10.8                            | Ohjaustilan vaihtaminen                     | 27 |
|    | 10.9                            | Asetukset                                   | 27 |
|    | 10.10                           | Oletusasetusten palauttaminen               | 31 |
|    | 10.11                           | Paristojen vaihtaminen                      | 31 |
| 11 | Huolt                           | to                                          | 32 |
|    | 11.1                            | Manuaalinen ennalta ehkäisevä huolto        | 32 |
|    | 11.2                            | Korjaava huolto                             | 32 |
|    | 11.3                            | Keskusyksikön merkkivalot                   | 32 |
| 12 | Viann                           | nääritys                                    | 33 |
|    | 12.1                            | Vianmääritys asentamisen jälkeen            | 34 |
|    | 12.2                            | Digitaalisten termostaattien T-166 ja T-168 |    |
|    |                                 | hälytykset/ongelmat                         | 34 |
|    | 12.3                            | Analogisen termostaatin T-165 hälytykset/   |    |
|    |                                 | ongelmat                                    | 34 |
|    | 12.4                            | Keskusyksikön hälytykset/ongelmat           | 35 |
|    | 12.5                            | Ota yhteyttä asentajaan                     | 35 |
|    | 12.6                            | Ohjeet asentajalle                          | 35 |
| 13 | Tekni                           | set tiedot                                  | 36 |
|    | 13.1                            | Tekniset tiedot                             | 36 |
|    | 13.2                            | Tekniset tiedot                             | 36 |
|    | 13.3                            | Keskusyksikön kuvaus                        | 37 |
|    | 13.4                            | Kytkentäkaaviot                             | 37 |
|    | 13.5                            | Mitat                                       | 37 |
|    |                                 |                                             |    |

### 1 Tekijänoikeudet ja vastuuvapauslauseke

Uponor on laatinut tämän asennus- ja käyttöoppaan ja koko sen sisällön vain tietojen antamiseksi. Oppaan sisältö (piirrokset, logot, kuvakkeet, tekstit ja kuvat mukaan lukien) on tekijänoikeuksien alainen ja maailmanlaajuisten tekijänoikeus- ja sopimusehtolakien suojaama. Käyttämällä opasta sitoudut noudattamaan kaikkia maailmanlaajuisia tekijänoikeuslakeja. Minkä tahansa tämän oppaan sisältämän osan muuttaminen tai käyttäminen muuhun tarkoitukseen on rikkomus Uponorin tekijänoikeuksia, tavaramerkkiä tai muita omistusoikeuksia vastaan.

Oppaan lähtökohtana on, että kaikki tarvittavat turvallisuustoimenpiteet on tehty ja että:

- oppaassa kuvatun järjestelmän ja kaikki sen sisältämät komponentit valitsee, suunnittelee ja asentaa sekä käynnistää valtuutettu ja ammattitaitoinen suunnittelija ja asentaja (asennushetkellä) voimassa olevien, Uponorin toimittamien asennusohjeiden sekä kaikkien sovellettavissa olevien rakennus- ja putkityömääräysten ja muiden vaatimusten ja ohjeiden mukaisesti;
- kyseistä järjestelmää tai mitään sen osaa ei ole altistettu (tilapäisesti tai jatkuvasti) tuotteeseen painettujen tai Uponorin toimittamissa ohjeissa ilmoitettujen lämpötila-, paine- ja/tai jänniterajoitusten ulkopuolisille olosuhteille;
- kyseinen järjestelmä ja kaikki sen osat pidetään alkuperäisessä asennuspaikassa eikä niitä korjata, uudelleensijoiteta tai muuteta ilman Uponorin kirjallista hyväksyntää;
- kyseinen järjestelmä ja kaikki sen osat on liitetty juomavesikelpoiseen laitteistoon tai vastaaviin putki-, lämmitys- ja/tai jäähdytystuotteisiin, jotka Uponor on hyväksynyt tai määrittänyt sopivaksi;
- kyseistä järjestelmää tai mitään sen osaa ei liitetä tai käytetä muiden kuin Uponorin tuotteiden, osien tai komponenttien kanssa, ellei Uponor ole nimenomaisesti hyväksynyt tai määrittänyt niitä sopivaksi; ja että
- kyseisessä järjestelmässä tai missään osassa ei näy merkkejä muuttamisesta, väärinkäytöstä, riittämättömästä kunnossapidosta, epäasiallisesta varastoinnista, laiminlyönneistä tai tahattomista vaurioista ennen asennusta ja järjestelmän käyttöönottoa.

Vaikka Uponor on tehnyt kaikkensa tämän oppaan tietojen oikeellisuuden varmistamiseksi, se ei kuitenkaan vakuuta tai takaa minkään tässä esitetyn tiedon oikeellisuutta. Uponor pidättää oikeuden muuttaa tässä oppaassa ilmoitettuja tietoja ja kuvauksia tai lopettaa kuvatun Uponor Smatrix Space-järjestelmän valmistamisen koska tahansa ilman ennakkoilmoitusta tai velvoitteita. Opas on laadittu "sellaisena kuin se on", ilman mitään suoraa tai epäsuoraa takuuta. Tiedon oikeellisuus tulee tarkastaa puolueettoman henkilön toimesta ennen kuin sitä käytetään millään tavoin.

Uponor sanoutuu irti täydessä lainsäädännön sallimassa laajuudessa kaikista suorista ja epäsuorista takuista, epäsuorat takuut kauppakelpoisuudesta, soveltuvuudesta tiettyyn tarkoitukseen sekä loukkaamattomuudesta mukaan lukien mutta niihin rajoittumatta.

Tämä vastuuvapauslauseke käsittää oppaan tarkkuuden, luotettavuuden ja oikeellisuuden, mutta ei rajoitu siihen.

Missään olosuhteissa Uponoria ei voi pitää vastuussa mistään epäsuorista, erityisistä, satunnaisista tai seurannallisista vahingoista tai menetyksistä, jotka ovat aiheutuneet materiaalien tai oppaan tietojen käytöstä tai kyvyttömyydestä täyttää niitä, tai mistään virheiden, poisjättämisten tai muiden oppaassa ilmenevien epätarkkuuksien aiheuttamista vaateista, silloinkaan, kun Uponorille on ilmoitettu tällaisten vahinkojen mahdollisuudesta.

Tämä vastuuvapauslauseke tai mitkään oppaassa esitetyt varaukset eivät rajoita kuluttajien lakisääteisiä oikeuksia.

### 2 Johdanto

Tämä asennus- ja käyttöopas sisältää kuvauksen järjestelmän komponenttien asennuksesta ja käyttötavoista.

### 2.1 Turvallisuusohjeet

### Oppaassa käytetyt varoitukset

Tässä oppaassa käytetään seuraavia kuvakkeita Uponorin laitteistojen asennukseen ja käyttämiseen liittyvien erityishuomioiden yhteydessä:

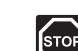

### VAROITUS!

Loukkaantumisvaara. Varoitusten huomiotta jättäminen voi johtaa loukkaantumisiin tai komponenttien vioittumiseen.

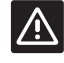

### VAROITUS!

Varoitusten huomiotta jättäminen voi johtaa toimintahäiriöihin.

### Turvatoimenpiteet

Noudata seuraavia ohjeita kaikkien Uponor-laitteistojen asennuksen ja käytön yhteydessä:

- Lue asennus- ja käyttöoppaan ohjeet ja noudata niitä.
- Asennuksen saa suorittaa vain ammattitaitoinen henkilö ja se on tehtävä paikallisten määräysten mukaisesti.
- Järjestelmään ei saa tehdä muutoksia tai ratkaisuja, joita ei ole kuvattu tässä oppaassa.
- Ennen kytkentöjen tekemistä laitteen virran syöttö on katkaistava kokonaan.
- Uponor-komponentteja ei saa puhdistaa vedellä.
- Uponor-komponentteja ei saa altistaa syttyville kaasuille tai höyryille.

Valmistaja ei vastaa mistään vauriosta tai toimintahäiriöstä, jonka syynä voi olla näiden ohjeiden laiminlyönti.

### Virtalähde

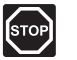

### Varoitus!

Uponor-järjestelmä käyttää 50 Hz 230 V AC -jännitettä. Hätätilanteen syntyessä virransyöttö on katkaistava välittömästi.

### Tekniset rajoitteet

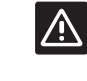

### VAROITUS!

Häiriöiden välttämiseksi liitäntä-/datakaapelit on pidettävä erillään yli 50 V:n virtajohdoista.

### 2.2 Radiotaajuuksia koskevat rajoitukset

Uponor-järjestelmä käyttää radiosignaaleja. Käytetty taajuus on varattu samantyyppisiin käyttötarkoituksiin, ja mahdollisuus muiden radiolähteiden aiheuttamiin lähetyshäiriöihin on vähäinen.

Joskus moitteetonta radioyhteyttä ei ehkä kuitenkaan saada. Lähetyksen kantama riittää useimmille sovelluksille, mutta kaikissa rakennuksessa on erityyppisiä lähetystä haittaavia esteitä ja vastaanottoetäisyyttä rajoittavia tekijöitä. Mikäli yhteysongelmia esiintyy, suosittelemme keskusyksikön siirtämistä parempaan paikkaan ja välttämään Uponor-radioyksiköiden sijoittamista lähekkäin näiden harvoin ilmenevien ongelmien ratkaisemiseksi.

### 2.3 Tuotteen oikea hävittämistapa (Sähkö- ja elektroniikkaromu)

#### HUOM!

Nämä määräykset ovat voimassa Euroopan Unionin alueella ja muissa Euroopan maissa, joissa jätteiden lajittelu on käytössä.

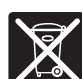

Tämä merkki tuotteessa tai sen dokumenteissa merkitsee, että tuotetta ei saa toimittaa käyttöiän päätteeksi kaatopaikalle sekajätteen

joukossa. Sekajätteenä hävitetty tuote voi olla haitallinen ympäristölle tai terveydelle, ja sen vuoksi tuote on toimitettava erikseen asianmukaiseen kierrätyspisteeseen arvokkaiden materiaalien kierrättämiseksi.

Kotitaloudet saavat tietoja kierrätyspisteistä ja -määräyksistä joko tuotteen myyneeltä yritykseltä tai kuntansa viranomaisilta.

Yrityskäyttäjien kannattaa ottaa yhteyttä tuotteen myyneeseen liikkeeseen ja tarkastaa sen kanssa ostosopimuksessa mainitut ehdot. Tuotetta ei saa hävittää muiden kaupallisesta toiminnasta syntyvien jätteiden joukossa.

### 3 Uponor Smatrix Space

Uponor Smatrix Space on lattialämmitys- ja kattojäähdytysjärjestelmien ohjaukseen käytettävä yksikanavainen järjestelmä. Se soveltuu parhaiten olemassa olevan lämmitysjärjestelmän täydentämiseen uudella lämmittyspiirillä tai kattojäähdytyksellä.

### 3.1 Järjestelmän kuvaus

Uponor Smatrix Space koostuu yksikanavaisesta keskusyksiköstä ja termostaatista, joka on kytketty 2-tieventtiilin toimilaitteeseen (230 V) ja mahdolliseen lämpöä/viileyttä tuottavaan komponenttiin. Keskusyksikkö ohjaa toimilaitteen toimintaa vaihtamalla lämmityksen ja jäähdytyksen välillä saamiensa signaaleiden mukaan sekä käynnistää/pysäyttää mahdollisen lämmityksen/jäähdytyksen tarpeen mukaan.

Uponor Smatrix Space -järjestelmässä on:

 Uponor Smatrix Space Keskusyksikkö X-161 (keskusyksikkö)

ja jokin seuraavista termostaateista:

- Uponor Smatrix Wave Vakiotermostaatti T-165 (vakiotermostaatti T-165)
- Uponor Smatrix Wave Digitaalinen termostaatti T-166 (digitaalinen termostaatti T-166)
- Uponor Smatrix Wave Digitaalinen termostaatti Prog.+RH T-168 (digitaalinen termostaatti T-168)

Laitekokoonpanolla muodostetaan jokin seuraavista järjestelmistä:

- Uponor Smatrix Space Cooling
   Lämmitys- ja jäähdytysjärjestelmä, jossa on sisäinen
   RH-kosteusanturi ja mahdollisesti ulkoinen anturi
   sekä aikataulutus (digitaalinen termostaatti T-168)
- Uponor Smatrix Space PLUS Renovation Lämmitys- ja jäähdytysjärjestelmä, jossa ei ole sisäistä RH-santuria, mutta johon ulkoinen RHsnturi voidaan asentaa.
- Uponor Smatrix Space Renovation Perusjärjestelmä lämmitykseen (vakiotermostaatti T-165)

### 3.2 Esimerkki järjestelmästä

Alla olevassa kuvassa on annettu esimerkki Uponor Smatrix Space Cooling -järjestelmän asennuksesta.

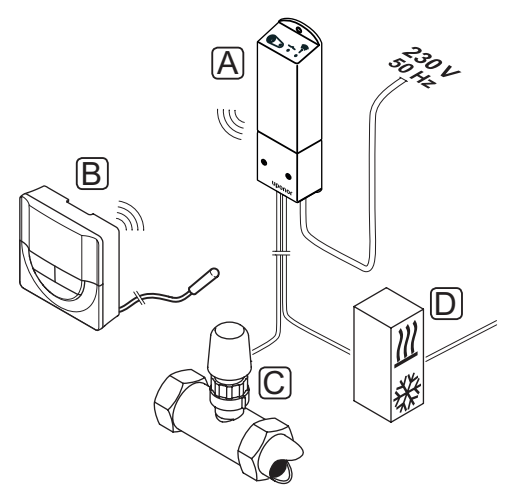

| Numero | Kuvaus                                                                                                    |
|--------|----------------------------------------------------------------------------------------------------|
| А      | Uponor Smatrix Space Keskusyksikkö X-161                                                                                                    |
| В      | Uponor Smatrix Wave Digitaalinen termostaatti<br>Prog.+RH T-168 lattia-anturilla                                                                                                    |
|        | Lattia-anturia voidaan käyttää lattialämpötilan<br>rajoittamiseen huonelämpötilasta<br>riippumattomasti. Termostaattia voidaan käyttää<br>myös ulkoisen anturin, kuten ulkoilma-anturin tai<br>etäanturin kanssa. |
| С      | 2-tieventtiilin toimilaite (230 V)                                                                                                    |
| D      | Ulkoinen lämpöä/viileyttä tuottava komponentti<br>(kolmannen osapuolen tuote, kuvassa mukana<br>vain kaavion täydentäjänä), esimerkiksi<br>3-tievaihtokytkentäventtiili.                                          |
|        |                                                                                                    |

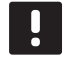

### HUOM!

Lattia-anturi voidaan yhdistää digitaalisiin termostaatteihin T-166 ja T-168. Lattialämpötilan rajoitus otetaan käyttöön termostaatin valikkojärjestelmässä.

Maksimirajoitusta voidaan käyttää esimerkiksi suojaamaan arkoja lattiapinnoitteita liialliselta kuumuudelta silloin, kun lämmitystarve on suuri. Minimirajoituksen avulla laattalattia voidaan pitää lämpimänä myös silloin, kun huoneessa ei muuten tarvita lämmitystä.

### 3.3 Uponor Smatrix Space -komponentit

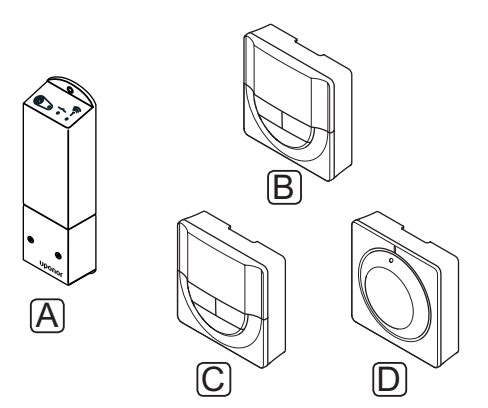

| Pos. | Nimi                                                               | Kuvaus                                                    |
|------|--------------------------------------------------------------------|-----------------------------------------------------------|
| Α    | Uponor Smatrix Space<br>Keskusyksikkö X-161                        | Keskusyksikkö                                             |
| В    | Uponor Smatrix Wave<br>Digitaalinen termostaatti<br>Prog.+RH T-168 | Ohjelmoitava<br>digitaalinen termostaatti<br>RH-anturilla |
| с    | Uponor Smatrix Wave<br>Digitaalinen termostaatti<br>T-166          | Digitaalinen<br>termostaatti                              |
| D    | Uponor Smatrix Wave<br>Vakiotermostaatti T-165                     | Normaali termostaatti                                     |

### Keskusyksikkö

Keskusyksikkö ohjaa 2-tieventtiilin toimilaitetta ja lämmitys/jäähdytys-lähtöliitäntää, jotka taas säätelevät menoveden virtausta sisälämpötilan muuttamiseksi rekisteröidyiltä termostaateilta tulevien tietojen ja järjestelmäasetusten mukaan.

Alla olevassa kuvassa näkyvät keskusyksikkö ja siihen kytketty 2-tieventtiilin toimilaitetta (230 V).

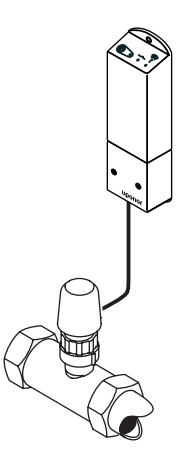

### Uponor Smatrix Space Keskusyksikkö X-161

Tärkeimmät ominaisuudet:

- Potentiaalivapaat koskettimet (230 V AC, 5 A).
- 2-tieventtiilin toimilaitteen (230 V) sähköinen ohjaus.
- · 2-suuntainen tiedonsiirto huonetermostaatin kanssa.
- · Lämmitys-/jäähdytysrele.
- RH-ohjaus perustasolla.
- Sisälämpötilan alentaminen yöasetuksen avulla.

Lisämahdollisuudet:

Keskusyksikön vapaa sijoittaminen ja asento.

#### Keskusyksikön komponentit

Keskusyksikkö ja sen komponentit on kuvattu alla olevassa kuvassa.

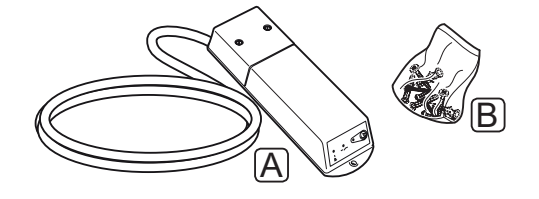

### Numero Kuvaus

| А | Uponor Smatrix Space Keskusyksikkö X-161              |
|---|-------------------------------------------------------|
|   | (virtajohto ei sisälly toimitukseen Iso-Britanniassa) |

B Asennustarvikkeet

#### TERMOSTAATIT

Tiedonsiirto termostaattien ja keskusyksikön välillä tapahtuu radiolähetyksinä, ja termostaatteja käytetään erillisinä. Kaikissa termostaateissa on samanlainen paristo.

Järjestelmässä voidaan käyttää seuraavia Uponor Smatrix -termostaatteja:

- Uponor Smatrix Wave Vakiotermostaatti T-165
- Uponor Smatrix Wave Digitaalinen termostaatti T-166
- Uponor Smatrix Wave Digitaalinen termostaatti Prog.+RH T-168

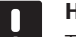

#### HUOM!

Termostaattiin vaikuttaa sekä ympäröivien pintojen lämpötila että sitä ympäröivän ilman lämpötila.

#### Uponor Smatrix Wave Vakiotermostaatti T-165

Termostaatin lämpötila-asetukset tehdään valintalevyn avulla. Lämpötila 21 °C on merkitty valintalevyyn pidemmällä viivalla.

Tärkeimmät ominaisuudet:

- Asetuslämpötilan säätäminen suurella valintalevyllä.
- Valintalevyn kääntäminen (lämpötila-asetuksen muuttaminen) ilmaistaan rengasmaisella merkkivalolla.
- Asetusalue on 5 35 °C.
- Oikean alakulman merkkivalo palaa noin 60 sekuntia, kun termostaatti on havainnut lämmitys- tai jäähdytystarpeen.
- Sijoitus enintään 30 metrin päähän keskusyksiköstä.

Termostaatin komponentit:

Termostaatti ja sen komponentit on kuvattu alla olevassa kuvassa.

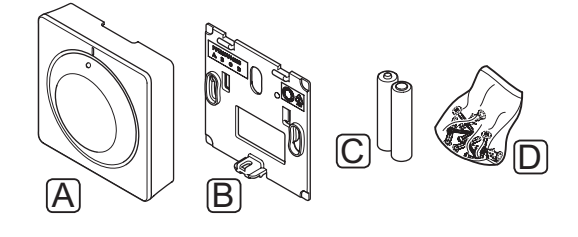

| Numero | Kuvaus                                      |
|--------|---------------------------------------------|
| А      | Uponor Smatrix Wave Vakiotermostaatti T-165 |
| В      | Seinäpidike                                 |
| С      | Paristot (AAA 1,5 V)                        |
| D      | Asennustarvikkeet                           |

### Uponor Smatrix Wave Digitaalinen termostaatti T-166

Termostaatin näytöllä näkyy joko ympäristön lämpötila tai lämpötilan asetusarvo. Lämpötila-asetukset tehdään edessä olevilla +/-painikkeilla.

Tärkeimmät ominaisuudet:

- Taustavalaistu näyttö, himmentyy 10 sekuntia viimeisen painalluksen jälkeen.
- Näyttö Celsius- tai Fahrenheit-asteina.
- Lämmitys/jäähdytystarpeen ja heikon paristovarauksen näyttö.
- Näyttää ohjelmaversion, kun termostaattiin kytketään virta.
- Asetusalue on 5 35 °C.
- Huonetermostaattitoiminto ulkoisten lisävarusteantureiden avulla.
- Mahdollisten lisäantureiden lukemien näyttö, mikäli huoneen lämpötilan säätö on otettu käyttöön.
- Lämmitys/jäähdytys-vaihtokytkentä (valikkoasetus).
- · Sijoitus enintään 30 metrin päähän keskusyksiköstä.

Termostaatin komponentit:

Termostaatti ja sen komponentit on kuvattu alla olevassa kuvassa.

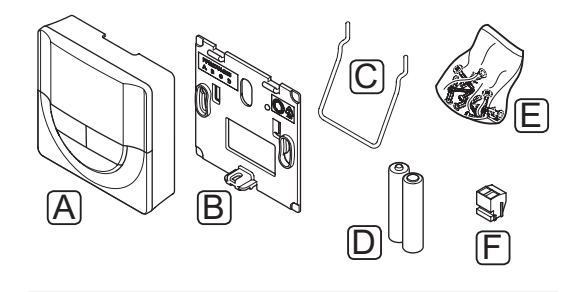

| Numero | Kuvaus                                                 |
|--------|--------------------------------------------------------|
| А      | Uponor Smatrix Wave Digitaalinen termostaatti<br>T-166 |
| В      | Seinäpidike                                            |
| С      | Teline                                                 |
| D      | Paristot (AAA 1,5 V)                                   |
| E      | Asennustarvikkeet                                      |
| F      | Liitin                                                 |
|        |                                                        |

### Uponor Smatrix Wave Digitaalinen termostaatti Prog.+RH T-168

Termostaatin näytöllä näkyy joko ympäristön lämpötila, lämpötilan asetusarvo tai suhteellinen kosteus ja kellonaika. Asetukset tehdään edessä olevilla +/-painikkeilla. Termostaattiin voidaan ohjelmoida myös esimerkiksi aikatauluja ja erilliset yöasetukset (huonekohtaisesti) jne.

Tärkeimmät ominaisuudet:

- Taustavalaistu näyttö, himmentyy 10 sekuntia viimeisen painalluksen jälkeen.
- Näyttö Celsius- tai Fahrenheit-asteina.
- Lämmitys/jäähdytystarpeen ja heikon paristovarauksen näyttö.
- Näyttää ohjelmaversion, kun termostaattiin kytketään virta.
- Ohjattu kellonajan ja päivämäärän asennus ensimmäisellä asennuskerralla ja oletusasetusten palauttamisen jälkeen.
- · Kellon asetusmahdollisuus.
- Asetusalue on 5 35 °C.
- Huonetermostaattitoiminto ulkoisten lisävarusteantureiden avulla.
- Mahdollisten lisäantureiden lukemien näyttö, mikäli huoneen lämpötilan säätö on otettu käyttöön.
- Comfort- ja ECO-tilojen vaihdon ohjelmointi ja ECOalennuslämpötilan asettaminen huoneessa.
- · Lämmitys/jäähdytys-vaihtokytkentä (valikkoasetus).
- · Suhteellisen kosteuden raja-arvon näyttö.
- · Aikataulutus, esiohjelmoidut ja muokattavat aikataulut.
- · Sisälämpötilan alentaminen yöasetuksen avulla.
- Sijoitus enintään 30 metrin päähän keskusyksiköstä.

#### Termostaatin komponentit:

Termostaatti ja sen komponentit on kuvattu alla olevassa kuvassa.

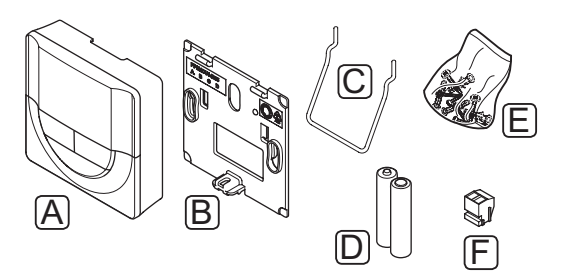

| Numero | Kuvaus                                                          |
|--------|-----------------------------------------------------------------|
| А      | Uponor Smatrix Wave Digitaalinen termostaatti<br>Prog.+RH T-168 |
| В      | Seinäpidike                                                     |
| С      | Teline                                                          |
| D      | Paristot (AAA 1,5 V)                                            |
| E      | Asennustarvikkeet                                               |
| F      | Liitin                                                          |
|        |                                                                 |

### 3.4 Lisätarvikkeet

Uponorilla on laaja valikoima perusjärjestelmää täydentäviä lisätarvikkeita.

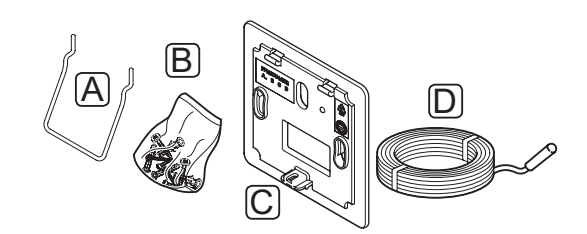

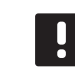

**HUOM!** Osa lisätarvikkeista voi kuulua jo järjestelmään.

| Numero | Komponentti                                                    | Kuvaus                                                                           |
|--------|----------------------------------------------------------------|----------------------------------------------------------------------------------|
| А      | Lisävarusteet<br>termostaatteihin<br>T-165, T-166 ja<br>T-168. | Pöytäteline                                                                      |
| В      |                                                                | Ruuvit                                                                           |
| C      | Uponor Smatrix<br>Seinäkehys T-X<br>A-1XX                      | Seinäkehys peittää seinästä<br>suuremman alueen kuin<br>alkuperäinen taustalevy. |
|        | (seinäkehys T-X<br>A-1XX)                                      | Käytetään termostaattien<br>T-165, T-166 ja T-168<br>asentamiseen.               |
| D      | Uponor Smatrix<br>Lattia-/Etäanturi<br>S-114                   | Lattia-/Etäanturi digitaalisiin termostaatteihin T-166 ja T-168.                 |
|        | (lattia-/etäanturi<br>S-114)                                   |                                                                                  |

### 3.5 Toiminnot

Uponor Smatrix Space on järjestelmä yhden piiriin ohjaukseen rakennuksen lattialämmitys- ja/tai jäähdytysjärjestelmässä.

Keskusyksikköön rekisteröity termostaatti ohjaa toimilaitetta, joka on asennettu 2-suuntaisen, piirin virtausta säätelevän venttiilin päälle.

Kun termostaatti mittaa asetusarvoa matalamman (lämmitys) tai korkeamman (jäähdytys) lämpötilan, se luo ja lähettää keskusyksikölle pyynnön muuttaa huoneen lämpötilaa. Keskusyksikkö ohjaa toimilaitetta käytössä olevan ohjaustilan ja asetusten mukaisesti. Tämä vaikuttaa veden virtaukseen lattiapiireissä ja säätää siten huoneen lämpötilaa. Kun asetuslämpötila on saavutettu, siitä lähetetään tieto keskusyksikölle ja tehtävä on siten suoritettu.

### Comfort- ja ECO-toimintatilat (vain termostaatissa T-168)

Jos keskusyksikköön on liitetty termostaatti T-168, lämpötiloilla voi olla kolme asetustasoa. Käytettävissä olevat toimintatilat ovat **Comfort** ja **ECO** (säästötila). *Ks. alla oleva esimerkki Comfort- ja ECO-tilasta*.

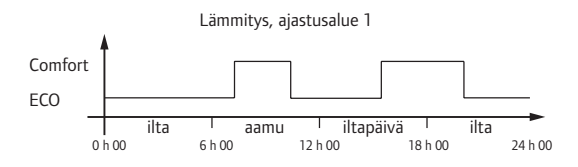

Kaavio osoittaa, että järjestelmä lämmittää Comforttilassa aamulla ja iltapäivällä, mutta siirtyy ECO-tilaan yöksi sekä keskellä päivää, kun talo on yleensä tyhjä.

#### MATALA HYSTEREESILÄMPÖTILA

Uponorin järjestelmän tehokas toiminta on muun muassa matalan hystereesilämpötilan ansiota. Sen avulla järjestelmä pystyy ohjaamaan lämmityksen ja jäähdytyksen käynnistystä tarkasti anturin tietojen ja asetusarvon perusteella.

### LÄMMITYKSEN VARMISTUSTOIMINTO

Mikäli yhteys termostaattiin katkeaa, piiriä ei voi ohjata ilman lämpötilan mukaan. Silloin keskusyksikkö ottaa piirissä käyttöön lämmityksen varmistustoiminnon, ja toimilaite toimii tämän asetuksen sisältämän kaavan mukaan.

Toiminto on käynnissä, kunnes termostaatti kytketään takaisin järjestelmään.

### LÄMMITYKSEN/JÄÄHDYTYKSEN SIIRTYMÄALUE (VAIN TERMOSTAATIT T-166 JA T-168)

Uponorin järjestelmä säätää asetusarvoja lämmityksen ja jäähdytyksen vaihtotilanteissa siirtymälämpötilan avulla. Tämä parantaa järjestelmän toimintaa ja vähentää manuaalisen säätämisen tarvetta lämmityksen ja jäähdytyksen rajakohdan löytämiseksi.

Oletusarvo on 2 °C, ja sitä käytetään asetusarvojen lisäämiseen jäähdytystilaan siirryttäessä. Lämmitystilaan palaamisessa asetusarvoa alennetaan tämän asetuksen verran.

### Suhteellinen kosteus (vain termostaatti T-168)

Suosittelemme huoneiden suhteellisen kosteuden mittaamista, jotta jäähdytyksen aikainen kondenssiriski saadaan minimoitua. Suhteellinen kosteus voidaan mitata (sisäisellä RH-anturilla varustetulla) termostaatilla.

Jäähdytys lopetetaan koko järjestelmästä, mikäli RHtaso nousee termostaatin mittausalueella "pahimmalle tasolle" eli 80 prosenttiin.

Jäähdytys käynnistyy uudelleen, kun suhteellinen kosteus laskee alle 76 prosenttiin

### REAALIAIKAINEN KELLO (VAIN TERMOSTAATTI T-168)

Termostaatin reaaliaikainen kello helpottaa aikataulujen tarkkaa säätämistä ja ajastintoimintojen käyttöä.

### 4 Uponor Smatrix Space -järjestelmän asentaminen

### 4.1 Asennusprosessi

### **UPONOR SMATRIX SPACE**

Parhaan asennustuloksen takaamiseksi Uponor suosittelee toimimista alla kuvattujen ohjeiden mukaan.

| Vaihe | Toimenpide                                                       | Sivu |
|-------|------------------------------------------------------------------|------|
| 1     | Asennuksen valmistelu                                            | 10   |
| 2     | Uponor Smatrix Space -keskusyksikön<br>asentaminen               | 12   |
| 3     | Uponor Smatrix Wave -termostaattien<br>ja antureiden asentaminen | 15   |
| 4     | Asennuksen viimeistely                                           | 20   |

### 4.2 Asennuksen valmistelu

Ennen asennuksen aloittamista:

- Tarkasta toimituksen sisältö lähetysluettelon avulla. Käytä tunnistuksessa apuna kappaletta 3.3 Uponor Smatrix Space -komponentit.
- Tarkasta, asennetaanko järjestelmään ulkoinen anturi ja siihen sopiva termostaatti.
- Perehdy myös ohjekirjan takana olevaan kytkentäkaavioon.

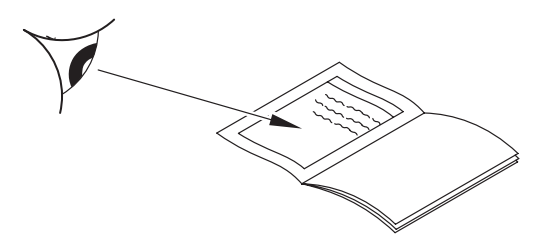

Valitse Uponor Smatrix Space -komponenttien sijoituspaikat seuraavien ohjeiden perusteella:

- Varmista, että keskusyksikkö voidaan asentaa venttiilitoimilaitteen lähelle. Huomaa, että jokaisella toimilaitteella on oltava oma keskusyksikkö.
- Varmista, että keskusyksikön lähellä on 230 V AC -pistorasia tai paikallisten määräysten vaatiessa sähköverkkoon kytketty jakorasia.
- Varmista, että Uponor Space -komponenttien sijoituspaikkoihin ei pääse valumaan tai roiskumaan vettä.

### 4.3 Esimerkki asennuksesta

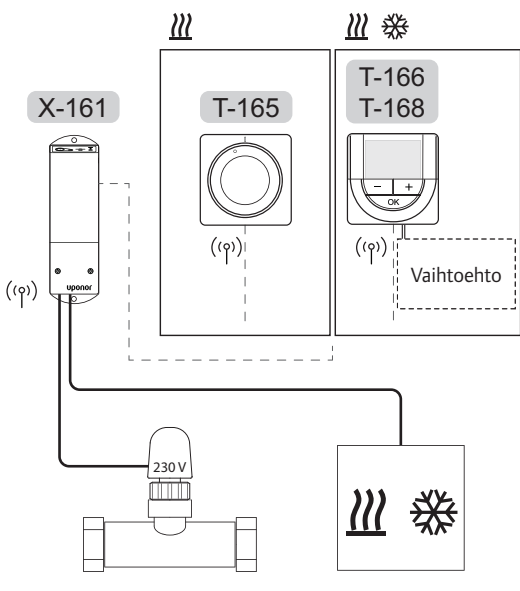

Vaihtoehto

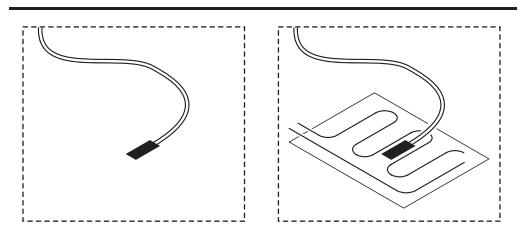

Katso myös ohjekirjan takana olevaa kytkentäkaaviota.

### $\land$

### VAROITUS!

Keskusyksikön kanssa voidaan käyttää vain 230 V:n toimilaitteita.

### HUOM!

Keskusyksikköön voidaan rekisteröidä vain yksi termostaatti.

### **UPONOR SMATRIX SPACE - JÄRJESTELMÄ**

Kytkentäesimerkki Uponor Smatrix Space -keskusyksiköstä (yksi kanava), johon on kytketty jokin kuvassa näkyvistä termostaateista.

Kyseessä on perusjärjestelmä, jossa termostaatti ohjaa huoneen lämpötilaa lämpötila-asetuksensa mukaan.

### Termostaatti (lämmitys) ja toimilaite (vain termostaatti T-165)

 Termostaatti ohjaa toimilaitetta ja säätää huoneen lämpötilaa vain asetusarvon mukaan.

### Termostaatti (lämmitys ja jäähdytys) ja toimilaite (vain termostaatti T-166 ja T-168)

- Termostaatti ohjaa toimilaitetta ja säätää huoneen lämpötilaa asetusarvon, siirtymälämpötilojen ja aikataulutuksen mukaan (vain termostaatti T-168).
- Järjestelmä lähettää signaalin ulkoiselle lämpöä/ viileyttä tuottavalle komponentille (kolmannen osapuolen tuote, kuvassa mukana vain kaavion täydentäjänä), esimerkiksi 3-suuntaiselle vaihtokytkentäventtiilille.

### Lisävarusteet (vain termostaatit T-166 ja T-168)

- Ulkoinen lämpötila-anturi.
- Lattialämpötila-anturi.

### Aikataulutus (vain termostaatti T-168)

Ohjelmoidut aikataulut voivat vaihdella lämmityksen ja/tai jäähdytyksen aikana Comfort- ja ECO-tilojen mukaan. Ks. seuraava esimerkki.

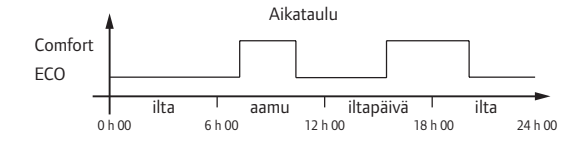

### Lämmitys/Jäähdytys-vaihtokytkentä (vain termostaatit T-166 ja T-168)

Lämmitys/Jäähdytys-vaihtokytkentää ohjataan digitaalisen termostaatin valikkojärjestelmästä. Sillä vaihdetaan keskusyksikön toimintatilaa lämmityksen ja jäähdytyksen välillä. FI

### 5 Uponor Smatrix Space -keskusyksikön asentaminen

### 5.1 Keskusyksikön sijoittaminen

Tarkasta asennuksen valmisteluohjeet (ks. kappale 4.2 Asennuksen valmistelu), ja sijoita keskusyksikkö seuraavien ohjeiden mukaan:

- Sijoita keskusyksikkö suoraan jakotukin yläpuolelle. Varmista 230 V AC -pistorasian tai, paikallisten määräysten niin vaatiessa, jakorasian sijainti.
- Tarkasta, että keskusyksikön kansi on helppo ottaa pois.
- Tarkasta, että liittimiin ja kytkimiin pääsee helposti käsiksi.

### 5.2 Keskusyksikön kiinnittäminen seinään

Keskusyksikön mukana toimitetaan kiinnityssarja, joka sisältää tarvittavat ruuvit ja tulpat.

### RUUVIT JA TULPAT

Alla olevassa kuvassa näkyvät keskusyksikön tarvitsemat reiät ja laitteen kiinnitys seinään ruuvien ja tulppien avulla.

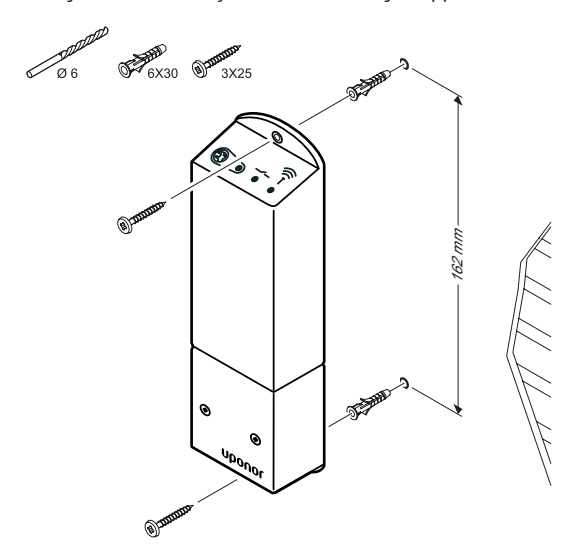

# 5.3 Komponenttien yhdistäminen keskusyksikköön

Perehdy järjestelmäkaavioon, joka löytyy tämän julkaisun lopusta. Alla olevassa kuvassa on näkymä keskusyksikön sisältä.

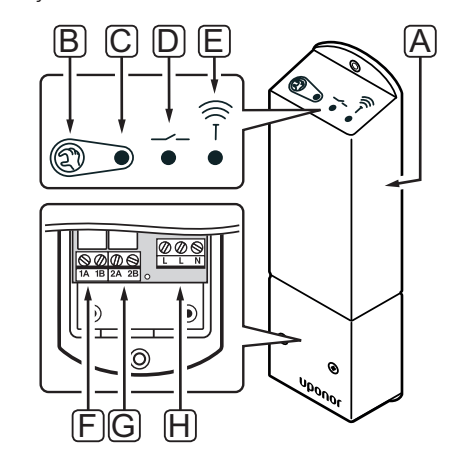

| Numero | Kuvaus                                      |
|--------|---------------------------------------------|
| А      | Uponor Smatrix Space Keskusyksikkö X-161    |
| В      | Rekisteröintipainike                        |
| С      | Merkkivalo, releen 1 toiminta               |
| D      | Merkkivalo, releen 2 toiminta               |
| E      | Merkkivalo, radioyhteys                     |
| F      | Releen 1 liitäntä, toimilaite               |
| G      | Releen 2 liitäntä, lämmitys/jäähdytys lähtö |
| Н      | Virtaliitin, 230 V AC 50 Hz                 |

### TOIMILAITTEEN KYTKEMINEN KESKUSYKSIKKÖÖN

Toimilaite kytketään keskusyksikköön seuraavassa kuvatulla tavalla. Käytä alla olevaa kuvaa ohjeiden selventäjänä.

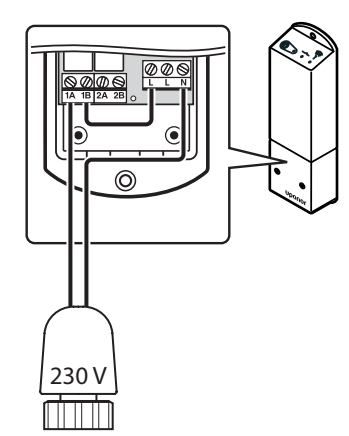

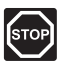

### VAROITUS!

Suljettujen 230 V AC -suojakoteloiden takana olevien komponenttien asennus- ja huoltotöitä saa tehdä vain ammattitaitoinen sähköasentaja.

- 1. Varmista, että keskusyksikön virransaanti on katkaistu.
- 2. Vie toimilaitteen kaapeli keskusyksikön sisälle kotelon pohjassa olevan läpiviennin kautta.
- 3. Kytke toimilaitteen kaapeli keskusyksikön liitäntöihin 1A (L) ja N (N).
- Kytke keskusyksikön vapaan L-liitännän ja 1B-liitännän väliin kaapeli.

Tämän jälkeen toimilaitteen asennus on valmis.

### TERMOSTAATIN KYTKEMINEN KESKUSYKSIKKÖÖN

Termostaatti kytketään keskusyksikköön langattoman radioyhteyden avulla.

Katso termostaattien asennus kappaleesta 6 Uponor Smatrix Wave -termostaatit ja -anturit.

### LÄMMITYS/JÄÄHDYTYS-LÄHTÖLIITÄNNÄN KÄYTTÄMINEN (VALINNAINEN)

Jos järjestelmässä on jäähdyttävä laitteisto (edellyttää lisälaitteita), keskusyksikkö voi vaihdella lämmityksen ja jäähdytyksen välillä lämmitys/jäähdytys-tuloliitännän kautta.

Lämmitys/jäähdytys-tuloliitäntä kytketään kaksiasentoiseen releeseen.

- Kun rele on auki, järjestelmä on lämmitystilassa.
- Kun rele on kiinni, järjestelmä on jäähdytystilassa.

### Lämmitys/jäähdytys-lähtöliitännän kytkeminen keskusyksikköön

Alla olevassa kuvassa näkyvät releyksikköön yhdistetyn lämmitys/jäähdytys-järjestelmän komponentit.

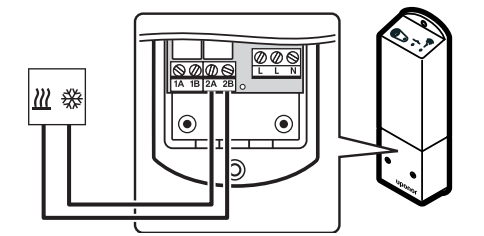

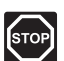

### VAROITUS!

Suljettujen 230 V AC -suojakoteloiden takana olevien komponenttien asennus- ja huoltotöitä saa tehdä vain ammattitaitoinen sähköasentaja.

- 1. Varmista, että virta on katkaistu sekä keskusyksiköstä että lämmitys/jäähdytys-releestä.
- Kytke kaapeli lämmitystä/jäähdytystä hoitavasta komponentista keskusyksikön koskettimiin 2A ja 2B.

Lämmitys/jäähdytys-lähtöliitännän asennus on nyt suoritettu.

FI

### 5.4 Keskusyksikön kytkeminen sähköverkkoon

Keskusyksikön asennus viimeistellään seuraavasti:

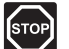

### VAROITUS!

Suljettujen 230 V AC -suojakoteloiden takana olevien komponenttien asennus- ja huoltotöitä saa tehdä vain ammattitaitoinen sähköasentaja.

- 1. Tarkasta, että kaikki kytkennät on tehty loppuun ja oikealla tavalla:
  - Toimilaite
  - · Lämmitys/jäähdytys-vaihtokytkentä.
- 2. Kytke virta keskusyksikköön alla olevan kuvan osoittamalla tavalla.

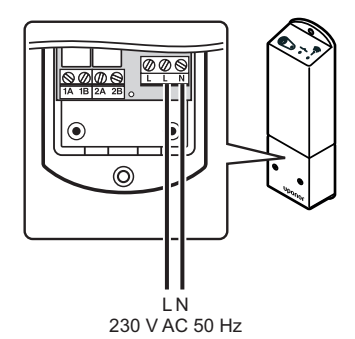

- Varmista, että keskusyksikön 230 V AC -kotelo on kiinni ja sen kiinnitysruuvi on kiristetty.
- Liitä virtajohto 230 V AC pistorasiaan, tai tee sähköliitäntä jakorasiaan, mikäli paikalliset määräykset sitä vaativat.

### 5.5 Toimilaitteiden testaaminen

Keskusyksikkö ohjaa lämpötilan asetusarvoa. Kun lämpötila muuttuu, toimilaite säätää huoneen lämpötilaa venttiiliä avaamalla tai sulkemalla.

Toimilaitteiden testaaminen:

- Nosta termostaatin asetusarvo maksimilämpötilaan. Toimilaite alkaa avautua, ja releen 1 merkkivalo syttyy keskusyksikössä. Odota, kunnes venttiili on avautunut kokonaan.
- Laske termostaatin asetusarvo minimilämpötilaan. Toimilaite alkaa sulkeutua, ja releen 1 merkkivalo sammuu keskusyksikössä. Odota, kunnes venttiili on sulkeutunut kokonaan.
- 3. Palauta asetusarvot oletusarvoiksi.

Uponor Smatrix Space -keskusyksikkö on suunniteltu käytettäväksi Uponorin 230 V:n normaalisti sulkeutuvien toimilaitteiden kanssa.

### 6 Uponor Smatrix Wave -termostaattien ja antureiden asentaminen

Järjestelmään voidaan kytkeä seuraavia termostaatteja:

- Uponor Smatrix Wave Vakiotermostaatti T-165
- Uponor Smatrix Wave Digitaalinen termostaatti T-166
- Uponor Smatrix Wave Digitaalinen termostaatti Prog.+RH T-168

### 6.1 Termostaattien sijoittaminen

Tarkasta asennuksen valmisteluohjeet (ks. kappale 4.2 Asennuksen valmistelu), ja sijoita termostaatit seuraavien ohjeiden mukaan:

- Valitse sisäseinä, ja sijoita laite 1,5 1,8 metrin korkeudelle lattiasta.
- 2. Varmista, ettei termostaatti ole suorassa auringonpaisteessa.
- 3. Varmista, ettei seinän kautta tuleva auringonlämpö lämmitä termostaattia.
- Varmista, ettei termostaatin lähellä ole lämmönlähdettä, kuten televisiota, elektronisia laitteita, tulisijaa, kohdevaloja tai vastaavaa.
- 5. Varmista, ettei termostaatin lähellä ole kosteutta tai vesiroiskeita muodostavia kohteita (IP20).

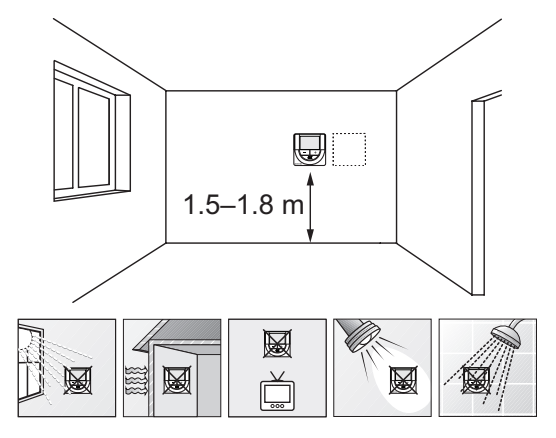

### 6.2 Termostattien merkitseminen

Merkitse termostaattiin keskusyksikön tunnus (järjestelmissä, joissa on useita kokoonpanoja), sim. 1, 2, 3 jne., sopivalla tavalla.

Jos termostaatti voidaan yhdistää ulkoiseen anturiin, lisää anturin tyyppitieto mahdollisuuksien mukaan.

Mahdolliset termostaatti- ja anturiyhdistelmät:

- Huonelämpötila
- Huone- ja lattialämpötila
- Huone- ja ulkolämpötila
- Etäanturilämpötila

### 6.3 Paristojen asettaminen

Kaikki termostaatit toimivat kahdella 1.5 V AAA -alkaliparistolla, joiden käyttöikä on noin 2 vuotta, mikäli termostaatit on sijoitettu keskusyksikön radiokantaman alueelle. Varmista, että paristot on asennettu termostaatteihin oikein.

Paristojen asennuskohdat näkyvät alla olevassa kuvassa.

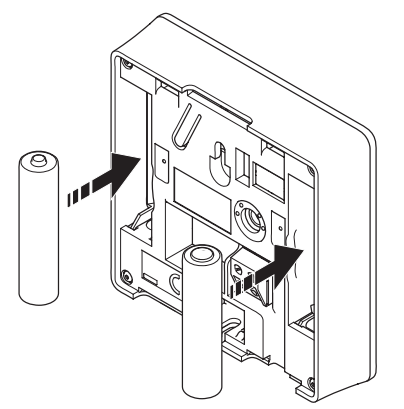

# 6.4 Ulkoisen anturin yhdistäminen termostaattiin (lisätarvike)

Lisätarvikkeena saatavan ulkoisen anturin avulla termostaatteihin saadaan (vakiotermostaattia T-165 lukuun ottamatta) lisätoimintoja.

Yhdistä anturi termostaatin takana olevaan liittimeen alla olevan kuvan osoittamalla tavalla.

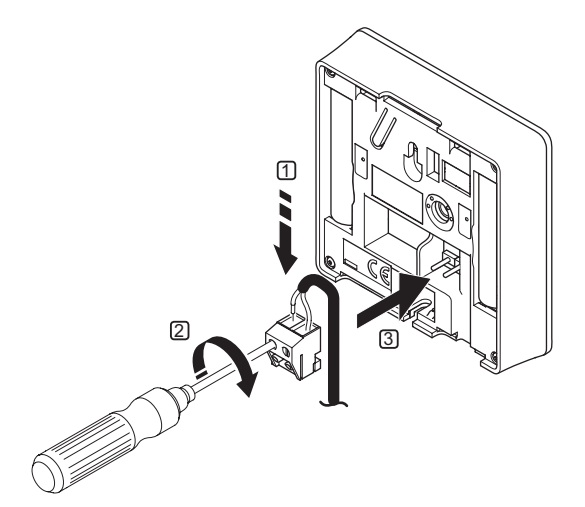

- 1. Liitä anturijohdon (ei-polaroitu) kaksi johdinta irrotettavaan liittimeen.
- 2. Kiinnitä johtimet liittimeen kiristämällä ruuvit.
- 3. Asenna liitin termostaatin tappeihin.

### Uponor Smatrix Wave Digitaalinen termostaatti T-166

Ulkoisen lämpötila-anturin tuloliitäntään voidaan kytkeä joko lattia-anturi tai etäanturi. Valitse termostaatin ohjelman avulla toimintatila, joka vastaa anturin ja termostaatin käyttötapaa.

Lisätiedot, ks. kappale 10 Digitaalisten Uponor Smatrix Wave -termostaattien käyttäminen.

### UPONOR SMATRIX WAVE DIGITAALINEN TERMOSTAATTI PROG.+RH T-168

Ulkoisen lämpötila-anturin tuloliitäntään voidaan kytkeä joko lattia-anturi tai etäanturi. Valitse termostaatin ohjelman avulla toimintatila, joka vastaa anturin ja termostaatin käyttötapaa.

Lisätiedot, ks. kappale 10 Digitaalisten Uponor Smatrix Wave -termostaattien käyttäminen.

### 6.5 Termostaatin kiinnittäminen seinään

Termostaattien mukana toimitetaan ruuvit, tulpat ja seinäkiinnike, ja niiden avulla laite voidaan kiinnittää seinään monella eri tavalla.

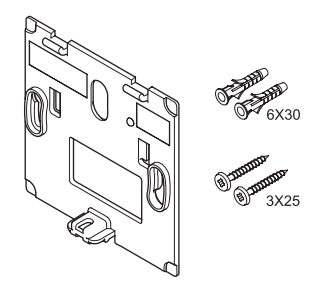

### KIINNITTÄMINEN SEINÄKIINNIKKEELLÄ (suositus)

Alla olevassa kuvassa näkyvät termostaatin tarvitsemat reiät ja laitteen kiinnitys seinäkiinnikkeen avulla.

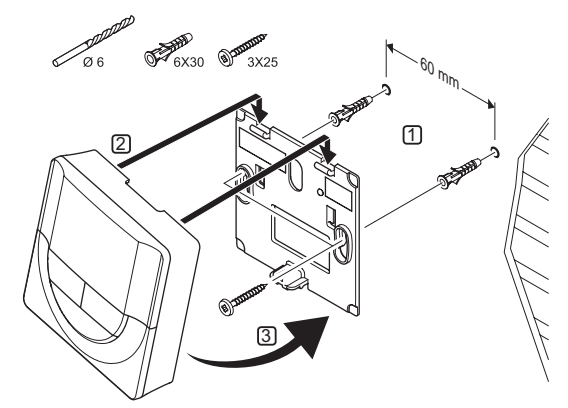

### Ruuvi ja tulppa

Termostaatin kiinnittäminen seinään ruuvin ja tulpan avulla on kuvattu alla olevassa kuvassa.

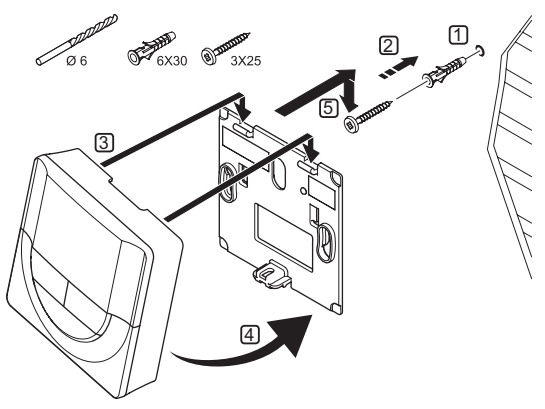

### TEIPPI (EI SISÄLLY)

Termostaatin kiinnittäminen seinään teipin ja seinäkiinnikkeen avulla on kuvattu alla olevassa kuvassa.

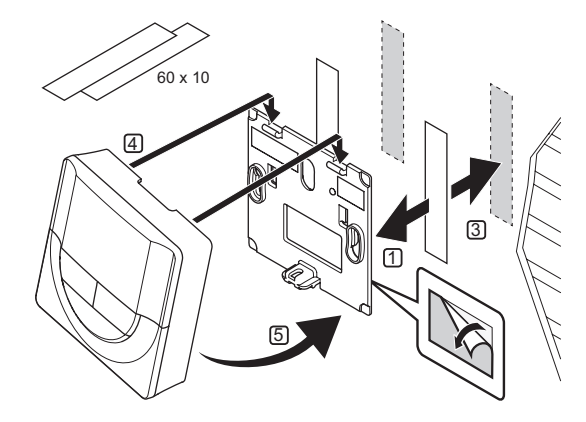

### 6.6 Kiinnittäminen pöytätelineeseen

Termostaatin kiinnittäminen pöytätelineeseen on kuvattu alla olevassa kuvassa.

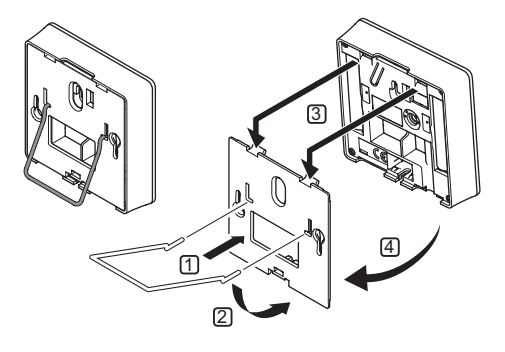

# 6.7 Digitaalisten termostaattien ensimmäinen käynnistys

Ensimmäisen käynnistyksen yhteydessä, ennen rekisteröintiä, termostaattiin on tehtävä joitakin perusasetuksia.

Lisätiedot, ks. kappale 10 Digitaalisten Uponor Smatrix Wave PLUS -termostaattien käyttäminen.

### OHJELMAVERSIO

Ohjelmaversion numero näkyy laitteessa käynnistyksen aikana.

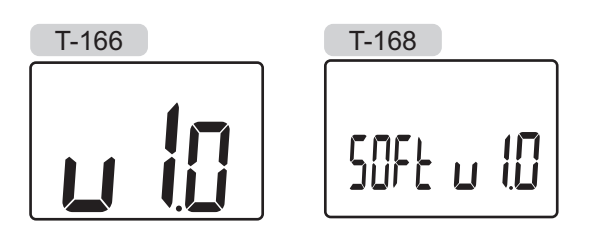

### AJAN ASETTAMINEN (VAIN T-168)

Ohjelmaan on asetettava kellonaika ja päivämäärä ensimmäisen käynnistyksen yhteydessä, oletusasetusten palauttamisen jälkeen ja silloin, kun termostaatti on ollut ilman paristoja liian kauan.

Arvoja muutetaan painikkeilla – ja +, arvo vahvistetaan painamalla **OK**, jolloin näkymä siirtyy seuraavaan muokattavaan kohtaan.

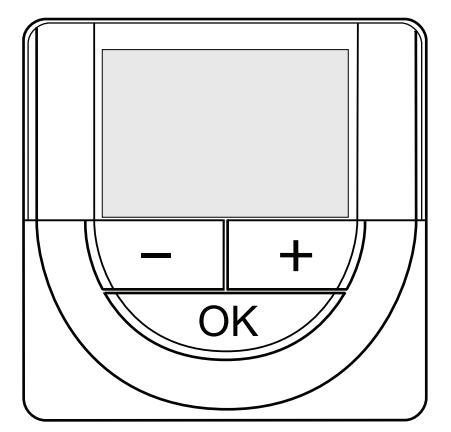

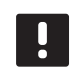

### HUOM!

Jos mitään painiketta ei paineta noin 8 sekunnin kuluessa, senhetkiset arvot tallennetaan ja ohjelma palaa ohjaustilaan.

1. Aseta tunnit.

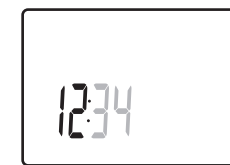

2. Aseta minuutit.

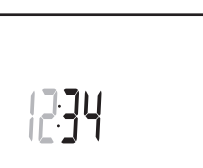

3. Aseta ajan esitystapa, 12h tai 24h.

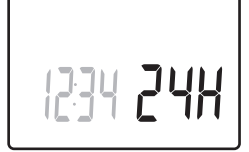

4. Aseta viikonpäivä (1 = maanantai, 7 = sunnuntai).

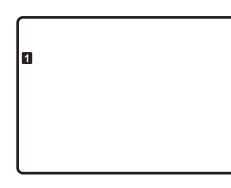

5. Aseta kuukaudenpäivä.

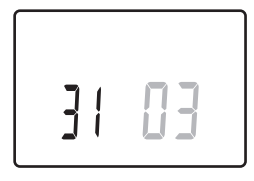

6. Aseta kuukausi.

31 03

7. Aseta vuosi.

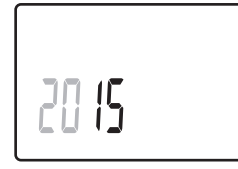

8. Palaa käyttötilaan painamalla OK.

Päivämäärä ja aika voidaan asettaa myös Asetukset-valikossa.

## 6.8 Digitaalisten termostaattien ensimmäiset asetukset

### TERMOSTAATIN OHJAUSTILAN VALINTA

Jos termostaattiin on yhdistetty ulkoinen anturi, anturin lisätoimintojen käyttäminen edellyttää termostaatin ohjaustilan valitsemista.

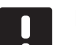

### HUOM!

Jos alavalikossa ei paineta mitään painiketta noin 8 sekunnin kuluessa, senhetkiset arvot tallennetaan ja ohjelma palaa asetusvalikkoon. Käyttötila palautuu noin 60 sekunnin kuluttua.

- Paina **OK**-painiketta, kunnes asetuskuvake ja valikkonumerot tulevat näytön oikeaan yläkulmaan (noin 3 sekuntia).
- 2. Vaihda painikkeella tai + numeroksi **04** ja paina **OK**.
- 3. Näkyviin tulee nykyinen ohjaustila (RT, RFT, RS tai RO).
- Vaihda ohjaustila oikeaksi (ks. alla oleva lista) painikkeella - tai + ja paina OK.
  - RT = Huonelämpötila
  - RTF = Huonelämpötila ulkoisella lattia-anturilla
  - **RS** = Etäanturi
  - **RO** = Huonelämpötila ulkoetäanturilla\*
  - \*) Vain ulkolämpötilan näyttö.
- 5. Poistu asetusvalikosta painamalla **OK**-painiketta noin 3 sekunnin ajan.

### LÄMPÖTILAN ASETUSARVO

Termostaattien asetusarvoksi on ohjelmoitu tehtaalla 21  $^{\circ}\mathrm{C}$  (voi poiketa lämmitystilan mukaan).

Termostaatin asetuslämpötilan säätäminen on kuvattu alla olevassa kuvassa.

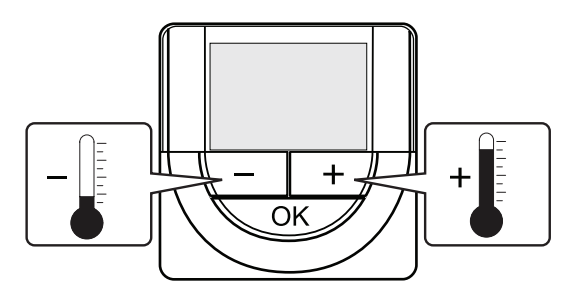

Nykyisen ohjaustilan asetuslämpötila säädetään termostaatissa seuraavasti:

1. Paina painiketta - tai + kerran.

Nykyinen asetusarvo alkaa vilkkua näytöllä.

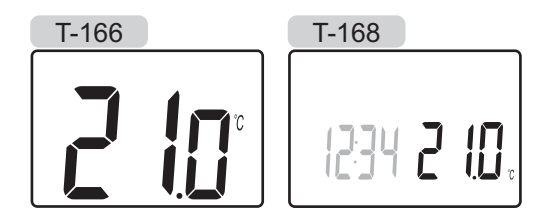

 Aseta uusi asetuslämpötila painamalla painiketta - tai + toistuvasti. Yksi painallus muuttaa arvoa 0,5 astetta.

Kun uusi arvo on asetettu, näyttö palaa muutaman sekunnin kuluttua käyttötilaan ja huoneen lämpötila näkyy näytöllä.

# 6.9 Termostaattien rekisteröinti keskusyksikköön

Alla oleva kuvassa on kuvattu erilaisten huonetermostaattien rekisteröinti keskusyksikköön.

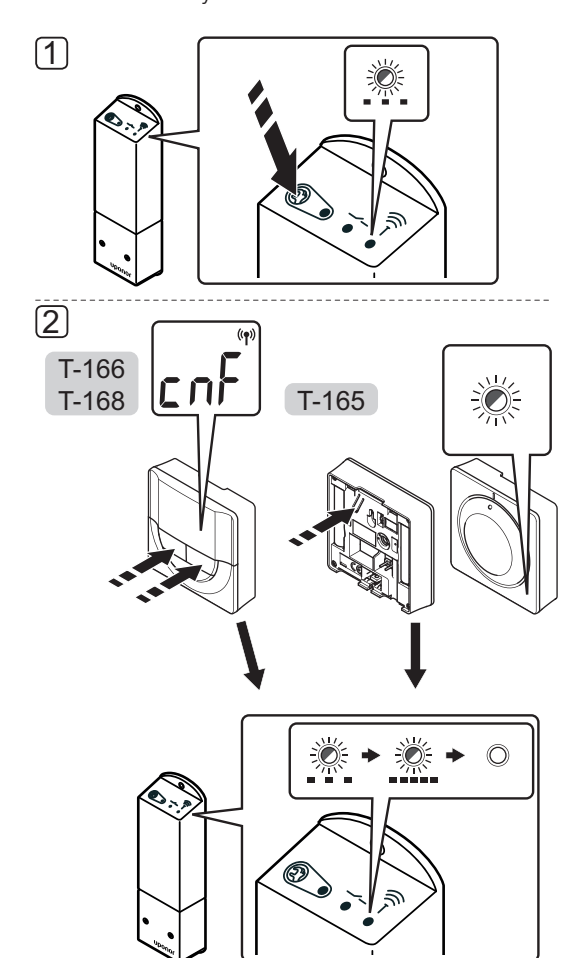

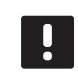

### HUOM!

Rekisteröinnin tekeminen uudelleen hävittää vanhat rekisteröintitiedot.

Huonetermostaatin rekisteröinti keskusyksikköön:

1. Paina keskusyksikön rekisteröintipainiketta, kunnes moduulin merkkivalo alkaa vilkkua hitaasti.

### 2. Termostaatti T-165

2.1 Paina termostaatissa olevaa rekisteröintipainiketta varovasti, kunnes merkkivalo termostaatin etupuolella alkaa vilkkua.
 Keskusyksikön merkkivalo alkaa vilkkua nopeasti ja sammuu muutaman sekunnin kuluttua.

### Termostaatit T-166 ja T-168

 2.2 Paina termostaatin - ja + -painikkeita samanaikaisesti, kunnes näyttöön tulee teksti
 CnF (konfiguroi) ja tiedonsiirtokuvake. Keskusyksikön merkkivalo alkaa vilkkua nopeasti ja sammuu muutaman sekunnin kuluttua.

Termostaatti on nyt rekisteröity.

### 7 Asennuksen viimeistely

Tarkasta järjestelmä kokonaan:

1. Tarkasta, että termostaatti toimii oikein.

Käynnistä lämmitys kääntämällä termostaatin asetuslämpötila maksimiin ja varmista, että toimilaite alkaa toimia.

- 2. Palauta termostaatin asetukset käyttöasetusten mukaisiksi.
- 3. Sulje keskusyksikön kansi.
- 4. Kiinnitä termostaatti seinään.
- Tulosta ja täytä ohjekirjan lopusta löytyvä "Asennusraportti".
- 6. Anna opas ja kaikki järjestelmän tiedot järjestelmän käyttäjälle.

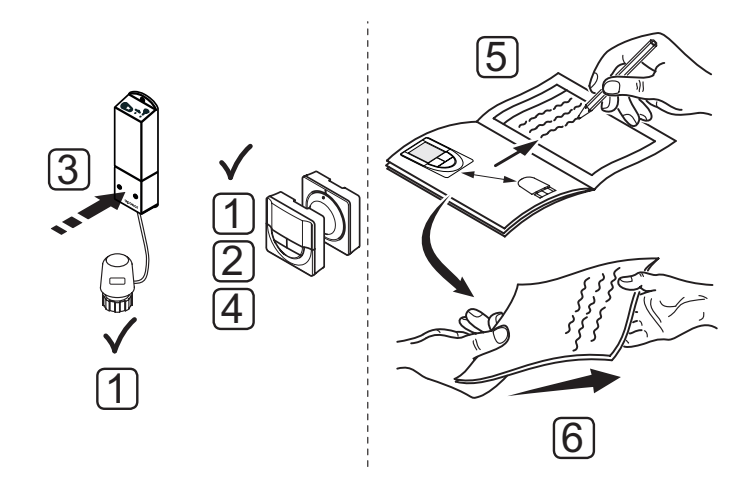

### 8 Uponor Smatrix Space -keskusyksikön käyttäminen

Uponor Smatrix Space -järjestelmä ohjaa yksittäistä lattialämmitys-/jäähdytyspiiriä asiakkaan tarpeiden mukaan. Lämpötilaa säädetään huonekohtaisella termostaatilla.

### 8.1 Toimintaperiaate

Kun termostaatti mittaa asetusarvoa matalamman (lämmitys) tai korkeamman (jäähdytys) lämpötilan, se luo ja lähettää keskusyksikölle pyynnön muuttaa huoneen lämpötilaa. Keskusyksikkö avaa toimilaitteen käytössä olevan toimintatilan ja muiden asetusten mukaisesti. Kun asetuslämpötila on saavutettu, siitä lähetetään tieto eteenpäin ja toimilaite sulkeutuu.

# 8.2 Normaali toiminta ilman valinnaisia aikataulutettuja ohjelmia

Kun järjestelmä toimii normaalitilassa:

- Lämmitys-tilassa toimilaite on auki, kun huonelämpötila on termostaattiin asetettua lämpötilaa alhaisempi.
- Jäähdytys-tilassa toimilaite on auki, kun huonelämpötila on termostaattiin asetettua lämpötilaa korkeampi.

Analogisten termostaattien käyttöohjeet, ks. kappale 9 Analogisten Uponor Smatrix Wave -termostaattien käyttäminen.

Digitaalisten termostaattien käyttöohjeet, ks. kappale 10 Digitaalisten Uponor Smatrix Wave -termostaattien käyttäminen.

## 8.3 Toiminta aikataulutettuja ohjelmia käyttäen

Aikatauluohjelmat tarjoavat tilaisuuden Comfort- ja ECO-tilojen vaihteluun piirin alueella 7-päiväisen ohjelman mukaan. Toiminto optimoi järjestelmän ja säästää energiaa.

Aikatauluohjelmia voi käyttää seuraavan termostaatin kanssa:

 Uponor Smatrix Wave Digitaalinen termostaatti Prog.+RH T-168

Termostaatin käyttöohjeet, ks. kappale 10 Digitaalisten Uponor Smatrix Wave -termostaattien käyttäminen.

### 8.4 Käyttötila

Keskusyksikkö toimii normaalisti käyttötilassa.

### KÄYTTÖTILAAN PALAAMINEN

Jos keskusyksikkö on rekisteröintitilassa, käyttötilaan palataan painamalla rekisteröintipainiketta, kunnes merkkivalot sammuvat.

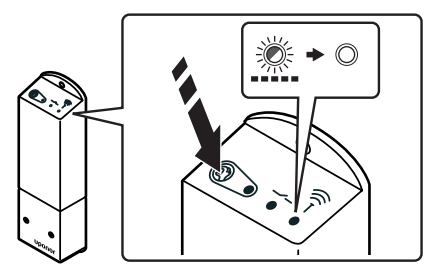

### 8.5 Keskusyksikön nollaaminen

Oletusasetusten palauttaminen:

- Paina keskusyksikön rekisteröintipainiketta, kunnes keskusyksikön kaikki merkkivalot alkavat vilkkua.
- 2. Vapauta painike, jolloin kaikki merkkivalot sammuvat muutaman sekunnin kuluttua.

Nyt keskusyksikköön on palautettu oletusasetukset ja termostaatin rekisteröinti on poistettu.

### 8.6 Termostaatin rekisteröinnin poistaminen keskusyksiköstä

Jos termostaatti on väärin rekisteröity tai se on tehtävä uudelleen, voimassa oleva rekisteröinti voidaan poistaa keskusyksiköstä oletusasetusten palautuksella.

# 9 Analogisten Uponor Smatrix Wave -termostaattien käyttäminen

Uponor Smatrix Space -järjestelmässä voidaan käyttää kahdentyyppisiä termostaatteja: analogisia ja digitaalisia.

### Analogiset termostaatit ovat:

Uponor Smatrix Wave Vakiotermostaatti T-165

Analogista termostaattia säädetään valintalevyn avulla.

### 9.1 Termostaatin kuvaus

### VAKIOTERMOSTAATTI T-165

Normaalin toiminnan aikana termostaatin pieni merkkivalo palaa noin 60 sekuntia, jos järjestelmässä on lämmitystarve.

Termostaatin komponentit on kuvattu alla olevassa kuvassa.

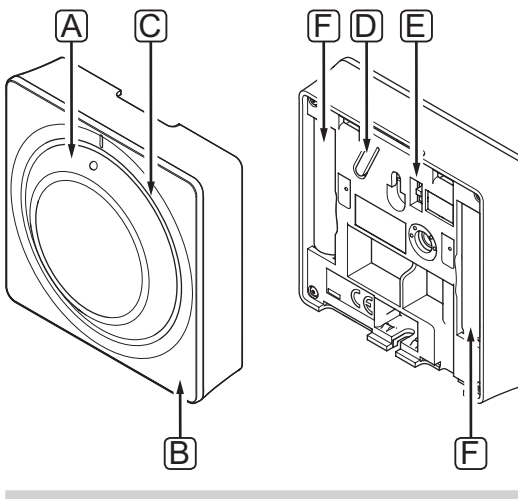

| Numero | Kuvaus                                                                       |
|--------|------------------------------------------------------------------------------|
| А      | Huonelämpötilan valintalevy                                                  |
| В      | Lämmitystarpeen merkkivalo                                                   |
| С      | Taustavalo                                                                   |
| D      | Rekisteröintipainike                                                         |
| E      | Ajastuskytkin, estetty (ei käytössä Uponor<br>Smatrix Space -järjestelmässä) |
| F      | Paristot                                                                     |

### 9.2 Lämpötilan säätäminen

Lämpötilaa säädetään muuttamalla termostaatin asetusarvoa välillä 5 – 35 °C.

### VAKIOTERMOSTAATTI T-165

Lämpötilaa säädetään termostaatin valintalevyllä. Valintalevyn kääntäminen sytyttää näytön taustavalon. Valo himmentyy, jos termostaattia ei säädetä 10 sekuntiin.

Termostaatin asetuslämpötilan säätäminen on kuvattu alla olevassa kuvassa.

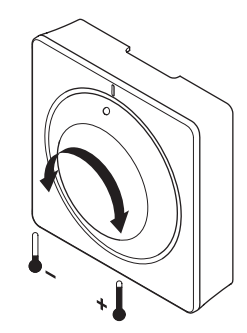

Termostaatin asetuslämpötilan säätäminen:

- Valintalevyn kääntäminen myötäpäivään nostaa lämpötilaa.
- Valintalevyn kääntäminen vastapäivään laskee lämpötilaa.

### 9.3 Paristojen vaihtaminen

Termostaatin paristot on vaihdettava, kun termostaatin sisällä oleva merkkivalo vilkkuu kaksi kertaa lämmitystai jäähdytyspyynnön yhteydessä.

Paristojen asettamisen jälkeen termostaatti testaa toimintansa automaattisesti. Testi kestää noin 10 sekuntia. Tänä aikana järjestelmän tulosignaalit on estetty ja termostaatin merkkivalo vilkkuu.

Paristojen vaihtaminen on kuvattu alla olevassa kuvassa.

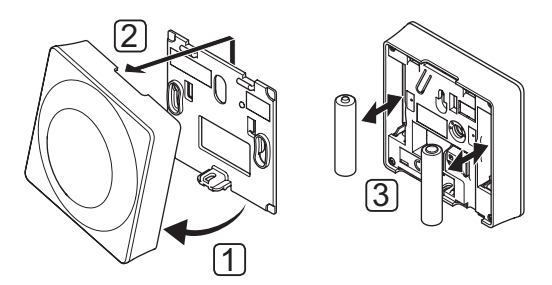

- 1. Kallista termostaatti kiinnikkeestä.
- 2. Ota se pois seinältä.
- 3. Vaihda paristot.

FI

### 9.4 Oletusasetusten palauttaminen

Toiminto palauttaa laitteeseen tehtaalla asetetut arvot.

### HUOM!

Palauta termostaatin oletusasetukset vain, mikäli se on todella tarpeen.

### HUOM!

Oletusasetusten palauttaminen poistaa termostaatista rekisteröintitiedot.

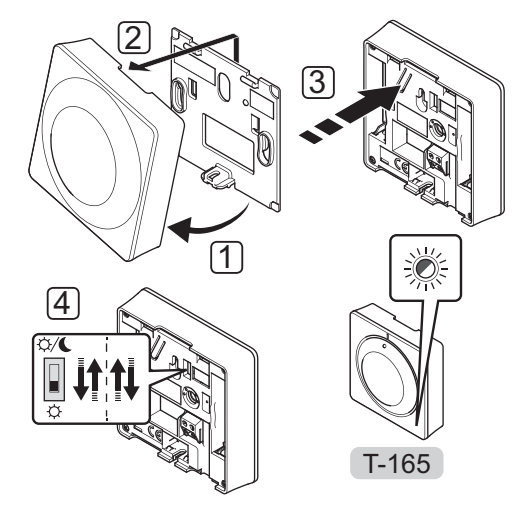

Oletusasetusten palauttaminen analogisessa termostaatissa:

- 1. Kallista termostaatti kiinnikkeestä.
- 2. Ota se pois seinältä.
- Paina termostaatissa olevaa rekisteröintipainiketta varovasti, kunnes lämmitystarvemerkkivalo alkaa vilkkua.
- 4. Muuta Ajastimen estokytkimen asentoa kaksi kertaa aloitusasennosta riippumatta.
- 5. Tämän jälkeen termostaattiin on palautettu oletusasetukset.

FI

## 10 Digitaalisten Uponor Smatrix Wave -termostaattien käyttäminen

Uponor Smatrix Space -järjestelmässä voidaan käyttää joko analogisia tai digitaalisia termostaatteja.

Digitaalisissa termostaateissa on tietoja antava näyttö sekä ohjauspainikkeita.

### Digitaaliset termostaatit:

- Uponor Smatrix Wave Digitaalinen termostaatti T-166
- Uponor Smatrix Wave Digitaalinen termostaatti Prog.+RH T-168

### 10.1 Termostaatin kuvaus

Termostaatin komponentit on kuvattu alla olevassa kuvassa.

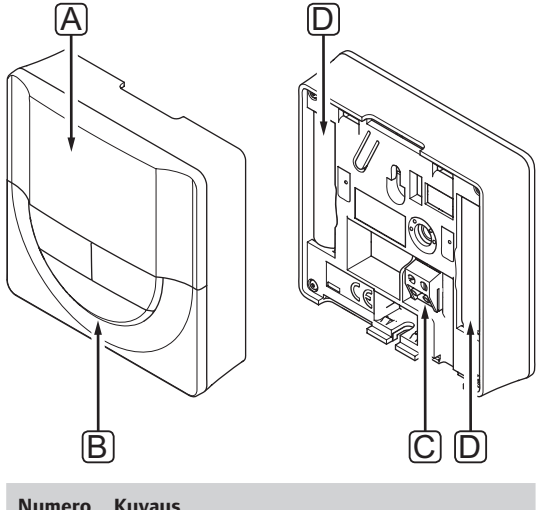

| Numero | Kuvaus                                     |
|--------|--------------------------------------------|
| А      | Näyttö                                     |
| В      | Painikkeet                                 |
| С      | Liitin ulkoiselle anturille (ei-polaroitu) |
| D      | Paristot                                   |

### 10.2 Näytön kuvaus

Alla olevassa kuvassa näkyvät kaikki symbolit ja merkit, joita näytöllä voi näkyä:

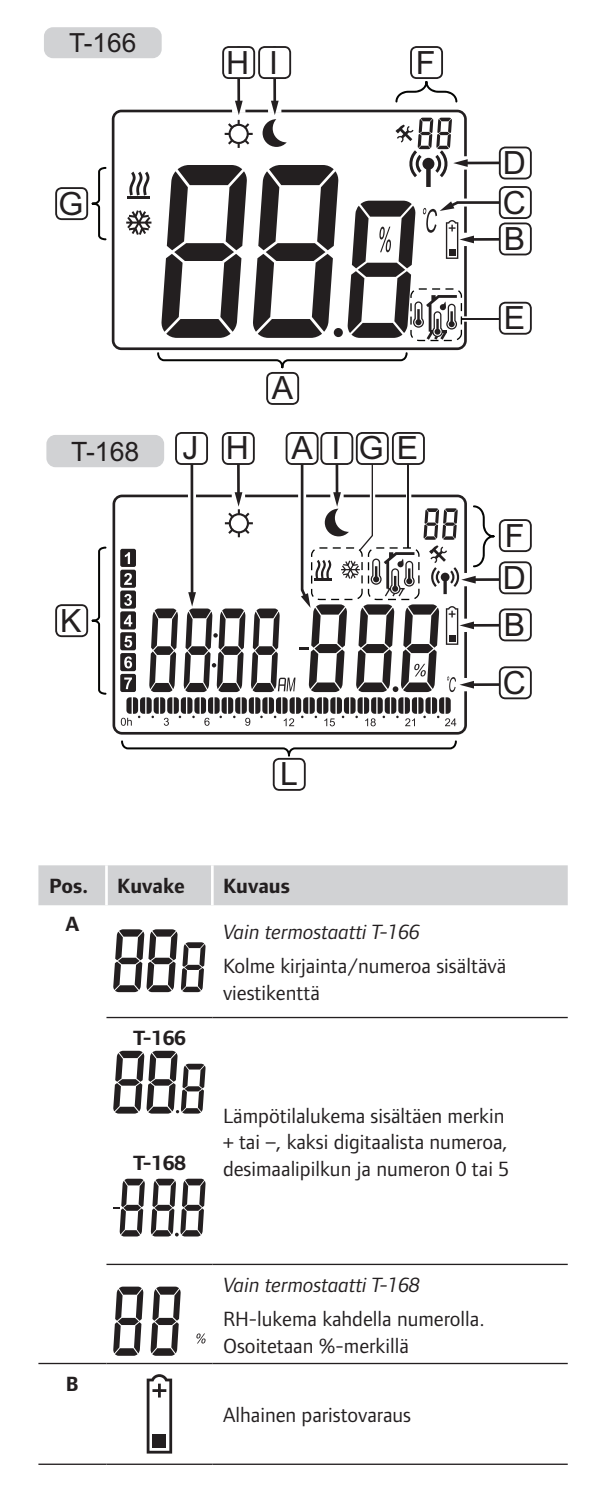

| Pos. | Kuvake         | Kuvaus                                                                       |
|------|----------------|------------------------------------------------------------------------------|
| c    |                | Lämpötilan yksikkö, näkyvissä kun                                            |
|      | ۴              | merkkiryhmä <b>A</b> näyttää lämpötilaa                                      |
| D    | (( <b>ๆ</b> )) | Tiedonsiirtokuvake                                                           |
| Е    |                | Sisälämpötila                                                                |
|      |                | Etälämpötila-anturi (RS-tila)                                                |
|      |                | Sisälämpötila ja lattialämpötilan rajoitus                                   |
|      | , <b>9</b> 7°  | Jos lattia-anturin merkki vilkkuu,<br>anturissa on havaittu vika             |
|      | 6              | Lattialämpötila                                                              |
|      | <b>М</b> у-    | Jos lattia-anturin merkki vilkkuu,<br>anturissa on havaittu vika             |
|      | 1              | Vain termostaatti T-168                                                      |
|      | I              | RH-raja saavutettu                                                           |
| F    | *              | Asetusvalikko                                                                |
|      | 88             | Asetusvalikon numero                                                         |
| G    | <u> ///</u>    | Lämmitystarve                                                                |
|      | ₩              | Jäähdytystarve                                                               |
| н    | Þ              | Comfort-tila                                                                 |
| I    | (              | ECO-tila                                                                     |
| ٦    | nninn          | Vain termostaatti T-168                                                      |
|      | <b>ÖÖÖÖ</b> AM | Digitaalinen kello                                                           |
|      |                |                                                                              |
|      | 0000           | Vain termostaatti T-168                                                      |
|      |                | Parametrin nimi asetusvalikossa                                              |
|      | ЯM             | Vain termostaatti T-168                                                      |
|      | РМ             | AM/PM-tarkennin 12 h -näytössä                                               |
|      |                | Ei näy, jos termostaatti käyttää 24 h<br>-näyttöä                            |
| К    | 1              | Vain termostaatti T-168                                                      |
|      |                | Valittu/aktivoitu viikonpäivä<br>1 = Maanantai<br>7 = Sunpuntai              |
| 1    | •              | Vain termostaatti T-168                                                      |
| L    | U              | Valittu aika tai aikataulutettu tunti<br>Comfort-tilassa, välillä 0:00–24:00 |
|      |                | Puoli merkkiä = 30 minuuttia                                                 |
|      |                | Koko merkki = 1 tunti                                                        |
|      |                |                                                                              |

### 10.3 Toimintapainikkeet

Digitaalisten termostaattien käyttöpainikkeet on kuvattu alla olevassa kuvassa.

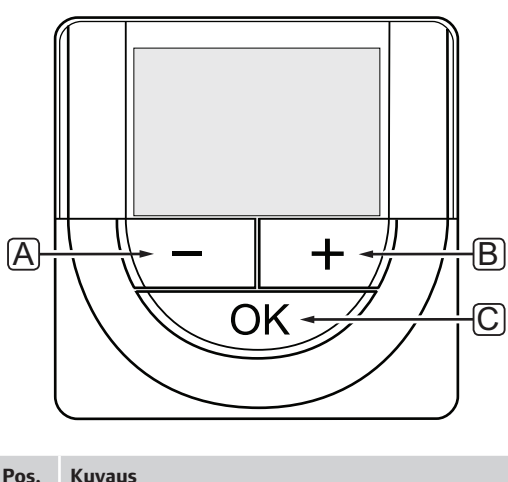

| Pos. | Kuvaus                                                                                                    |
|------|----------------------------------------------------------------------------------------------------|
| Α    | Painikkeilla - ja +:                                                                                                    |
| В    | <ul><li>Säädetään asetuslämpötilaa</li><li>Muutetaan parametreja asetusvalikoissa</li></ul>                                                                 |
| С    | OK-painikkeella:                                                                                                    |
|      | <ul> <li>Selataan nykyisiä tietoja ja termostaattiin<br/>kytkettyjen antureiden arvoja</li> <li>Siirrytään asetusvalikoihin ja poistutaan niistä</li> </ul> |

- koihin ja poistutaan niista •
- Vahvistetaan asetukset

### 10.4 Käynnistäminen

Käynnistyksen yhteydessä näytöllä näkyy ohjelman versio noin kolmen sekunnin ajan. Sen jälkeen termostaatti siirtyy käyttötilaan.

Kun termostaatti käynnistetään ensimmäisen kerran tai siihen on palautettu oletusasetukset, ohjelmaan on asetettava päivämäärä ja kellonaika (vain termostaatti T-168).

### **Ohjelmaversio**

Ohjelman versio näkyy näytöllä, kun termostaattiin kytketään virta.

Esimerkki:

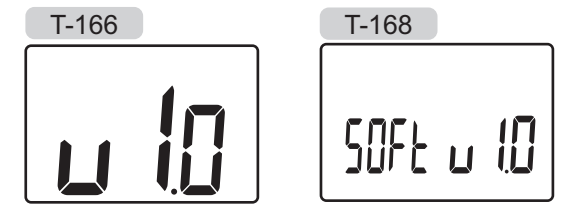

### Päivämäärän ja kellonajan asettaminen (vain termostaatti T-168)

Ohjelmaan on asetettava kellonaika ja päivämäärä ensimmäisen käynnistyksen yhteydessä, oletusasetusten palauttamisen jälkeen ja silloin, kun termostaatti on ollut ilman paristoja liian kauan.

Arvoja muutetaan painikkeilla – ja +, arvo vahvistetaan painamalla **OK**, jolloin näkymä siirtyy seuraavaan muokattavaan kohtaan.

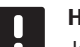

### HUOM!

- Jos mitään painiketta ei paineta noin 8 sekunnin kuluessa, senhetkiset arvot tallennetaan ja ohjelma palaa käyttötilaan.
- 1. Aseta tunnit.

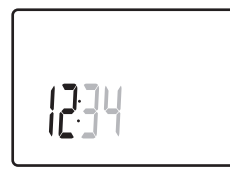

2. Aseta minuutit.

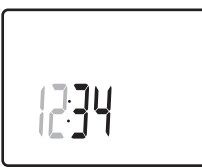

3. Aseta ajan esitystapa, 12h tai 24h.

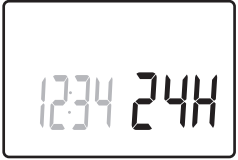

4. Aseta viikonpäivä (1 = maanantai, 7 = sunnuntai).

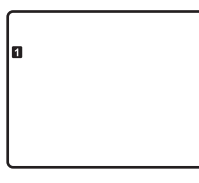

5. Aseta kuukaudenpäivä.

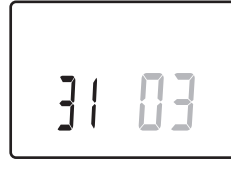

6. Aseta kuukausi.

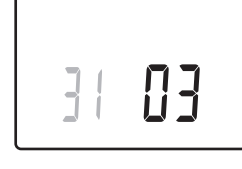

7. Aseta vuosi.

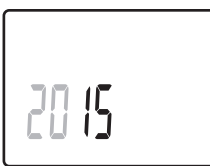

8. Palaa käyttötilaan painamalla **OK**.

Päivämäärä ja aika voidaan asettaa myös Asetuksetvalikossa.

Lisätiedot, ks. kappale 10.9 Asetukset.

### 10.5 Lämpötilan säätäminen

Lämpötilaa säädetään muuttamalla asetusarvoa termostaatissa.

Muuttaminen tehdään termostaatin painikkeilla. Painikkeiden painaminen sytyttää taustavalon. Valo sammuu, kun painikkeita ei paineta 10 sekuntiin.

Termostaatin asetuslämpötilan säätäminen on kuvattu alla olevassa kuvassa.

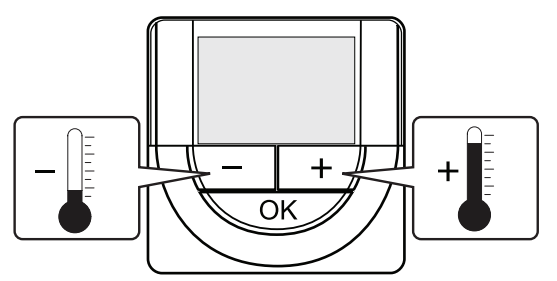

Nykyisen ohjaustilan asetuslämpötila säädetään termostaatissa seuraavasti:

1. Paina painiketta - tai + kerran.

Nykyinen asetusarvo alkaa vilkkua näytöllä.

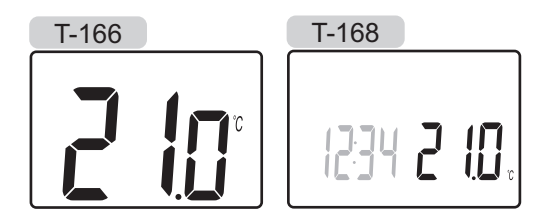

 Aseta uusi asetuslämpötila painamalla painiketta tai + toistuvasti. Yksi painallus muuttaa arvoa 0,5 astetta.

Kun uusi arvo on asetettu, näyttö palaa muutaman sekunnin kuluttua käyttötilaan ja huoneen lämpötila näkyy näytöllä.

### 10.6 Käyttötila

Termostaatti toimii normaalisti käyttötilassa.

Käyttötilassa näytössä näkyy ao. ohjaustilan tietoja.

### 10.7 Ohjaustila

Termostaatissa on neljä eri ohjaustilaa, joita muokataan asetusvalikossa.

Ohjaustilat:

- RT = Huonelämpötila
- RFT = Huonelämpötila ulkoisella lattia-anturilla
- RS = Etäanturi
- RO = Huonelämpötila etäulkoanturilla\*
- \*) Vain ulkolämpötilan näyttö.

Näytössä voi ohjaustilan aikana näkyä erilaisia tietoja. Digitaalisessa termostaatissa T-168 näkyy myös kellonaika ja aikatauluohjelman tiedot.

Annettuja tietoja selataan **OK**-painikkeella.

### RT-TOIMINTATILA, HUONELÄMPÖTILA

- 1. Huonelämpötila (oletus)
- 2. Suhteellinen kosteus (vain termostaatti T-168)

### RFT-toimintatila, Huonelämpötila lattia-anturilla

- 1. Huonelämpötila (oletus)
- 2. Suhteellinen kosteus (vain termostaatti T-168)
- 3. Lattialämpötila

### **RS-TOIMINTATILA, ETÄANTURI**

- 1. Huonelämpötila (oletus)
- 2. Suhteellinen kosteus (vain termostaatti T-168)

### **RO-TOIMINTATILA, ULKOETÄANTURI**

- 1. Huonelämpötila (oletus)
- 2. Suhteellinen kosteus (vain termostaatti T-168)
- 3. Ulkolämpötila

### 10.8 Ohjaustilan vaihtaminen

Jos termostaattiin on yhdistetty ulkoinen anturi, anturin lisätoimintojen käyttäminen edellyttää termostaatin ohjaustilan valitsemista.

### HUOM!

Jos alavalikossa ei paineta mitään painiketta noin 8 sekunnin kuluessa, senhetkiset arvot tallennetaan ja ohjelma palaa asetusvalikkoon. Käyttötila palautuu noin 60 sekunnin kuluttua.

- 1. Paina **OK**-painiketta noin 3 sekunnin ajan.
- 2. Näytön oikeaan yläkulmaan tulee asetuskuvake ja valikkonumerot.
- 3. Vaihda painikkeella tai + numeroksi 04 ja paina **OK**.
- 4. Näkyviin tulee nykyinen ohjaustila (RT, RFT, RS tai RO).
- Vaihda ohjaustila oikeaksi (ks. alla oleva lista) painikkeella - tai + ja paina OK.
  - RT = Huonelämpötila
  - **RTF** = Huonelämpötila ulkoisella lattia-anturilla
  - **RS** = Etäanturi **BO** = Huonelämpötili
  - **RO** = Huonelämpötila ulkoetäanturilla\*
  - \*) Vain ulkolämpötilan näyttö.
- 6. Poistu asetusvalikosta painamalla **OK**-painiketta noin 3 sekunnin ajan.

### 10.9 Asetukset

Tässä valikossa asetetaan kaikki termostaatin toimintaan vaikuttavat asetukset.

### HUOM!

Jos alavalikossa ei paineta mitään painiketta noin 8 sekunnin kuluessa, senhetkiset arvot tallennetaan ja ohjelma palaa asetusvalikkoon. Käyttötila palautuu noin 60 sekunnin kuluttua.

Siirtyminen asetusvalikkoon:

- 1. Paina **OK**-painiketta noin 3 sekunnin ajan.
- 2. Näytön oikeaan yläkulmaan tulee asetuskuvake ja valikkonumerot.
- 3. Siirry alavalikkoon vaihtamalla numerot (ks. alla oleva lista) painikkeella tai + ja painamalla sitten **OK**.
  - **00** = Ohjelma (vain T-168)
  - 02 = Lämmitys/jäähdytys-vaihtokytkentä
  - **03** = ECO-tilan alennuslämpötila
  - **04** = Ohjaustila
  - **05** = Korkean lattialämpötilan rajoitus
  - 06 = Matalan lattialämpötilan rajoitus
  - 07 = Jäähdytys sallittu
  - 08 = Näytön yksikkö
  - **09** = Ilmastointilaitteen integrointi
  - 10 = Kellonaika ja päivämäärä (vain T-168)
- 4. Muuta parametreja alavalikoissa.
- Poistu asetusvalikosta painamalla **OK**-painiketta noin 3 sekunnin ajan.

### 00 OHJELMA (VAIN T-168)

Tässä valikossa voidaan asettaa yksi Comfort/ECO-tilan seitsemästä aikatauluohjelmasta.

Ohjelmat 1–6 on esiohjelmoitu, ja 7. ohjelma on tarkoitettu käyttäjän muokattavaksi.

Ohjelma Pois (oletus):

Piirin alue on asetettu Comfort-tilaan. Jos järjestelmässä on ajastin, piirin alueella käytetään asetettuja aikatauluja mutta termostaatin oman **ECO-tilan asennuslämpötilaa**.

### Ohjelma P1:

| 1 | 0h | • | • | 3 | • | .0 | <b>()</b>     | • | 9       | • |   | 12 | • | • | 15 | • | .0 | 8              | <b>D</b> i | <b>)</b><br>21 | ļ | • 2 | 24 |
|---|----|---|---|---|---|----|---------------|---|---------|---|---|----|---|---|----|---|----|----------------|------------|----------------|---|-----|----|
| 2 | 0h | • | • | 3 | • | .0 | <b>()</b>     | • | 9       | • | • | 12 | • | • | 15 | • |    | <b>()</b><br>8 | <b>O</b> I | 21             | ļ | • 2 | 24 |
| 3 | 0h | • | • | 3 | • | .0 | <b>()</b>     | • | 9       | • | • | 12 | • | • | 15 | • |    | <b>()</b><br>8 | O          | 21             | ļ | • 2 | 24 |
| 4 | 0h | • | • | 3 | • | .0 | <b>()</b>     | • | 9       | • | • | 12 | • | • | 15 | • |    | <b>()</b><br>8 | Q          | 21             | ļ | • 2 | 24 |
| 5 | 0h | • | • | 3 | • | .0 | <b>()</b>     | • | 9       | • | • | 12 | • | • | 15 | • |    | <b>0</b><br>8  | 0          | 21             | ļ | • 2 | 24 |
| 6 | 0h | • | • | 3 | • | .0 | <b>()</b>     |   | 9       | Ņ | ļ | 12 | Ņ | Ņ | 15 | Ņ | ļļ | 8              |            | 21             | Ņ | 2   | 24 |
| 7 | 0h | • |   | 3 | • | Ū. | <b>U</b><br>3 | U | ال<br>9 | ļ | ļ | 12 | ļ | ļ | 15 | ļ | ļļ | 8              | Uļ         | 21             | Ņ | 2   | 24 |

#### Ohjelma P2:

| 1 |      |   |   |   | 00             |   |   |   |   |    |   |   |      |   |            |   | n               |   |     |
|---|------|---|---|---|----------------|---|---|---|---|----|---|---|------|---|------------|---|-----------------|---|-----|
|   | 0h ' | • | 3 | • | 6              | • | 9 | • | • | 12 | • | • | 15 ° | - | 18         | ÷ | 21              | • | 24  |
| 2 |      |   |   |   | 00             |   |   |   |   |    |   |   |      | ļ | Ņ          | Ņ | DO              |   |     |
|   | 0h   |   | 3 |   | 6              |   | 9 |   |   | 12 |   |   | 15   |   | 18         |   | 21              |   | 24  |
| 3 | 0h • | • | 3 | • | • <sub>6</sub> | · | 9 | • | • | 12 | • | • | 15 ° |   | 18         | Ļ | 21              | • | 24  |
| 4 | Oh ' | • | 3 | • | $.00_{6}$      | • | 9 | • | • | 12 | • | • | 15 ° |   | <b>1</b> 8 | Ņ | <b>10</b><br>21 | • | 24  |
| 5 | 0h • |   | 3 |   |                |   | 9 | • |   | 12 | • |   | 15 • |   |            | Ņ | 21              | • | 24  |
| 6 | 0    |   | 2 |   | 00             |   | ° |   |   | 10 |   |   | 45.  |   |            | Ņ | DO.             |   | ~ · |
| 7 | UN   |   | 3 |   | Ô              |   | 9 |   |   | 12 |   |   | 15   | 1 |            |   |                 |   | 24  |
|   | 0h • | • | 3 | • | 6              | • | 9 | • | • | 12 | • | • | 15 ° |   | 18         |   | 21              | • | 24  |

Ohjelma P3:

| 1 | 0h | • | • | 3 | • | • | 6      | • | • | 9      | • | •      | 12 | • | •      | 15 | • | .0           | <b>()</b><br>8 | <b>D</b> i | <b>2</b> 1 | ļ       | • 24    |
|---|----|---|---|---|---|---|--------|---|---|--------|---|--------|----|---|--------|----|---|--------------|----------------|------------|------------|---------|---------|
| 2 | 0h | • | • | 3 | • | • | 6      | • | • | 9      | • | •      | 12 | • | •      | 15 | • |              | 8              | 0ļ         | 21         | ļ       | • 24    |
| 3 | 0h | • | • | 3 | • | • | 6      | • | • | 9      | • | •      | 12 | • | •      | 15 | • |              | 8              | U!         | 21         | ļ       | • 24    |
| 4 | 0h | • | • | 3 | • | • | 6      | • | • | 9      | • | •      | 12 | • | •      | 15 | • | .u<br>1<br>0 | 8<br>8         | n.<br>Vi   | 21         |         | • 24    |
| 6 | 0h | • | • | 3 | • | • | 6      | M | 1 | 9<br>M | M | M      | 12 | M | M      | 15 | M |              | 8<br>8         | n:<br>N    | 21         | '.<br>M | • 24    |
| 7 | 0h | • | • | 3 | • |   | 6<br>M | ņ | ÿ | 9<br>M | Ņ | ?<br>N | 12 | Ņ | ?<br>N | 15 |   |              | 8 <sup>.</sup> | n:<br>N    | 21         | M       | 24      |
|   | 0h | • | • | 3 | • | - | 6      |   |   | 9      |   |        | 12 |   |        | 15 |   | 1            | 8              |            | 21         |         | •<br>24 |

| Ohjelma P4:                                                                                                    |
|----------------------------------------------------------------------------------------------------|
| $ \begin{array}{cccccccccccccccccccccccccccccccccccc$                                                                                 |
| <b>2</b><br>0h · · · 3 · · 6 · · 9 · · 12 · · 15 · · 18 · · 21 · · 24                                                                 |
| B                                                                                                    |
| $\begin{array}{cccccccccccccccccccccccccccccccccccc$                                                                                  |
| $0_{h} \cdot \cdot \cdot \cdot \cdot \cdot \cdot \cdot \cdot \cdot \cdot \cdot \cdot \cdot \cdot \cdot \cdot \cdot \cdot$             |
| $0h \cdot \cdot \cdot 3 \cdot \cdot 6 \cdot \cdot \cdot 9 \cdot \cdot 12 \cdot \cdot 15 \cdot \cdot 18 \cdot \cdot 21 \cdot \cdot 24$ |
| Oh · · 3 · · 6 · · 9 · · 12 · · 15 · · 18 · · 21 · · 24                                                                               |
| Ohjelma P5:                                                                                                    |
| $1_{0h} \cdot \cdot \cdot \cdot \cdot \cdot \cdot \cdot \cdot \cdot \cdot \cdot \cdot \cdot \cdot \cdot \cdot \cdot \cdot$            |
| <b>2</b> 0h · · · 3 · · · 6 · · 9 · · 12 · · 15 · · 18 · · 21 · · 24                                                                  |
| B 3                                                                                                    |
| 4 3 6 9 15 18 21 24                                                                                                    |
| b 3 6 9 12 15 18 21 24                                                                                                    |
|                                                                                                    |
| 0h · · 3 · · 6 · · 9 · · 12 · · 15 · · 18 · · 21 · · 24                                                                               |
| Ohjelma P6:                                                                                                    |
| <b>1</b><br>0h · · · 3 · · 6 · · 9 · · 12 · · 15 · · 18 · · 21 · · 24                                                                 |
| <b>2</b><br>oh · · · 3 · · · 6 · · · 9 · · · 12 · · 15 · · 18 · · 21 · · 24                                                           |
| <b>3</b><br>oh · · 3 · · 6 · · 9 · · 12 · · 15 · · 18 · · 21 · · 24                                                                   |
| 4 oh · · 3 · · 6 · · 9 · · 12 · · 15 · · 18 · · 21 · · 24                                                                             |
| $5_{0h} \cdot \cdot \cdot 3 \cdot \cdot 6 \cdot \cdot 9 \cdot \cdot 12 \cdot \cdot 15 \cdot \cdot 18 \cdot \cdot 21 \cdot \cdot 24$   |
|                                                                                                    |
| $[ 1 ] 0h \cdot \cdot 3 \cdot \cdot 6 \cdot 9 \cdot 12 \cdot 15 \cdot 18 \cdot 21 \cdot 24 ]$                                         |

Tämän asetuksen muuttaminen:

- 1. Paina **OK**, jolloin parametri alkaa vilkkua.
- 2. Valitse ohjelma painikkeella tai +.

Vaihtoehdot: P1–P6, U ja POIS.

#### Ohjelma U

2.1 Nykyinen päivä alkaa vilkkua.

Aikataulu voidaan ohjelmoida kahdella tavalla:

Yksittäinen päivä: Ohjelmointi koskee vain yhtä päivää.

Koko viikko: Ohjelmoinnissa ovat mukana kaikki viikonpäivät.

### Yksittäisen päivän ohjelmointi:

- 2.1.1 Valitse ohjelmoitava päivä painikkeella tai +.
- 2.1.2 Paina **OK**-painiketta, kunnes tunnit tulevat esiin.
- 2.1.3 Tunnit alkavat vilkkua. Aseta Comfort/ECOtilan aikaväli painikkeella - tai +. Näytön kuvakkeet osoittavat valitun toimintatilan:

 $\dot{\mathbf{Q}}$  = Comfort-tila

🕻 = ECO-tila

Vahvista kukin asetus **OK**-painikkeella, kunnes kohdistin näytön alalaidassa siirtyy päivän loppuun, jolloin painaminen vahvistaa koko aikavälin.

- 2.1.4 Kun päivä on ohjelmoitu kokonaan, ohjelma siirtyy asetusvalikkoon.
- 2.1.5 Toista vaihe 1, jos haluat ohjelmoida muita päiviä.

### Koko viikon ohjelmoiminen:

- 2.1.1 Paina **OK**-painiketta, kunnes tunnit tulevat esiin.
- 2.1.2 Tunnit alkavat vilkkua. Aseta Comfort/ECOtilan aikaväli painikkeella – tai +. Näytön kuvakkeet osoittavat valitun toimintatilan:

-🔆 = Comfort-tila

ECO-tila

Vahvista kukin asetus **OK**-painikkeella, kunnes kohdistin näytön alalaidassa siirtyy päivän loppuun, jolloin painaminen vahvistaa koko aikavälin.

- 2.1.3 Kun päivä on täyteen ohjelmoitu, seuraavan päivän kuvake alkaa vilkkua ja esiin tulee teksti **Kopioi Kyllä**. (Kyllä-sana vilkkuu).
- 2.1.4 Kyllä-valinta kopioi nykyisen päivän asetukset seuraavaan päivään.
   Ei-valinnalla luodaan uusi aikataulu seuraavalle päivälle.
- 2.1.5 Toista vaiheita 2.1.2–2.1.4, kunnes kaikki käytettävissä olevat päivät on ohjelmoitu.
- 2.1.6 Vahvista muutokset ja palaa asetusvalikkoon painamalla **OK**.

### 02 LÄMMITYS/JÄÄHDYTYS-VAIHTOKYTKENTÄ

Tässä valikossa valitaan lämmitys- tai jäähdytystila manuaalisesti.

Tämän asetuksen muuttaminen:

- 1. Paina **OK**, jolloin parametri alkaa vilkkua.
- Vaihda asetus, ks. alla oleva lista, painikkeella tai + ja paina OK.

H = Lämmitys (lämmitystarpeen kuvake vilkkuu)C = Jäähdytys (jäähdytystarpeen kuvake vilkkuu)

 Vahvista muutos ja palaa asetusvalikkoon painamalla OK.

### **03 ECO-TILAN ALENNUSLÄMPÖTILA**

Tässä valikossa asetetaan lämpötilan alennus, jota käytetään aina kun kanava on ECO-tilassa. Asetus säätää lämpötilan asetusarvoa tässä annetun astemäärän verran. Lämmitys-tilassa asetuslämpötilaa vähennetään, ja Jäähdytys-tilassa sitä lisätään.

Jos alennuslämpötilan arvo on 0, termostaatin asetuslämpötila ei muutu, kun ohjelma siirtää järjestelmän ECO-tilaan.

Tämä asetus on käytettävissä vain digitaalisessa termostaatissa T-168, joka voi vaihtaa Comfort- ja ECO-toimintatilojen välillä.

Tämän asetuksen muuttaminen:

- 1. Paina **OK**, jolloin parametri alkaa vilkkua.
- Vaihda lukema painikkeella tai +. Oletusasetus: 4 °C Asetusalue: 0–11 °C, 0,5 °C:n välein
- 3. Vahvista muutos painamalla **OK** ja palaa asetusvalikkoon.

### **04 OHJAUSTILA**

Tässä valikossa asetetaan termostaatin ohjaustila.

Jos termostaattiin on yhdistetty ulkoinen anturi, anturin lisätoimintojen käyttäminen edellyttää termostaatin ohjaustilan valitsemista.

Näkyviin tulee nykyinen ohjaustila (RT, RFT, RS tai RO).

Tämän asetuksen muuttaminen:

- 1. Paina **OK**, jolloin parametri alkaa vilkkua.
- 2. Vaihda ohjaustila (ks. alla oleva lista) painikkeella tai + ja paina OK.
  - RT = Huonelämpötila
  - RTF = Huonelämpötila ulkoisella lattia-anturilla
  - RS = Etäanturi
  - **RO** = Huonelämpötila ulkoetäanturilla\*
  - \*) Vain ulkolämpötilan näyttö.
- 3. Vahvista muutos ja palaa asetusvalikkoon painamalla OK.

### **05 KORKEAN LATTIALÄMPÖTILAN RAJOITUS**

Tässä valikossa asetetaan lattialämmölle sallitun korkeimman lämpötilan raja.

Valikko on näkyvissä vain, mikäli termostaattiin on valittu RFT-toimintatila asetusvalikossa 04.

Tämän asetuksen muuttaminen:

- 1. Paina **OK**, jolloin parametri alkaa vilkkua.
- 2. Vaihda lukema painikkeella tai +.

Oletusasetus: 26 °C Asetusalue: 20–35°C, 0,5 °C:n välein

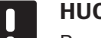

### HUOM!

Parametrin arvo ei voi olla alempi kuin arvo asetusvalikossa 06 Matalan lattialämpötilan rajoitus.

3. Vahvista muutos ja palaa asetusvalikkoon painamalla OK.

### **06 MATALAN LATTIALÄMPÖTILAN RAJOITUS**

Tässä valikossa asetetaan lattialämmölle sallitun alimman lämpötilan raja.

Valikko on näkyvissä vain, mikäli termostaattiin on valittu RFT-toimintatila asetusvalikossa 04.

Tämän asetuksen muuttaminen:

- 1. Paina **OK**, jolloin parametri alkaa vilkkua.
- 2. Vaihda lukema painikkeella tai +.

Asetusalue: 10-30 °C, 0,5 °C:n välein

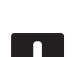

### HUOM!

Oletusasetus: 20 °C

Jos parametrin arvo on pienempi kuin 16 °C, jäähdytyskuvake alkaa vilkkua ja varoittaa siten veden kondensoitumisvaarasta.

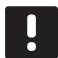

### HUOM!

Parametrin arvo ei voi olla korkeampi kuin arvo asetusvalikossa 05 Korkean lattialämpötilan rajoitus.

3. Vahvista muutos ja palaa asetusvalikkoon painamalla OK.

### **07 JÄÄHDYTYS SALLITTU**

Tässä valikossa määritetään, onko jäähdytys sallittu järjestelmässä vai ei.

Tämän asetuksen muuttaminen:

- 1. Paina **OK**, jolloin parametri alkaa vilkkua.
- 2. Selaa painikkeilla ja + asetusarvojen Kyllä ja Ei välillä

Kyllä – jäähdytystarpeen kuvake tulee näyttöön Ei – jäähdytystarpeen kuvake katoaa näytöltä

3. Vahvista muutos ja palaa asetusvalikkoon painamalla OK.

### **08 NÄYTÖN YKSIKKÖ**

Tässä valikossa asetetaan lämpötilan näyttöyksikkö. Tämän asetuksen muuttaminen:

- 1. Paina **OK**, jolloin parametri alkaa vilkkua.
- 2. Selaa painikkeilla ja + asetusarvojen Celsius ja Fahrenheit välillä.
  - DEg °C Celsiusasteet DEg °F – Fahrenheitasteet
- 3. Vahvista muutos ja palaa asetusvalikkoon painamalla OK.

### **09 ILMASTOINTILAITTEEN INTEGROINTI**

Tässä valikossa termostaatti voidaan integroida myös Uponor Smatrix Move PLUS -keskusyksikköön lämpötilatietojen jakamista varten.

Oletusarvo: ei

Tämän asetuksen muuttaminen:

- 1. Paina OK, jolloin parametri alkaa vilkkua
- Selaa painikkeilla ja + vaihtoehtojen ei, KYLLä ja CnF välillä.

 ei – ei integroitu
 KYLLä – Integroitu (Move-keskusyksikkö on rekisteröitävä ensin)
 CnF – rekisteröi Move PLUS -keskusyksikön kanssa, vahvista Move PLUS -keskusyksikössä

 Vahvista muutos ja palaa asetusvalikkoon painamalla OK.

### 10 Kellonaika ja lämpötila (vain T-168)

Tässä valikossa asetetaan kellonaika ja lämpötila. Asetusta tarvitaan termostaatin aikatauluohjelmien käyttämiseksi.

Vaihda arvo painikkeella - tai +. Aseta arvo ja siirry seuraavaan muokattavaan arvoon painamalla **OK**-painiketta.

Tämän asetuksen muuttaminen:

- 1. Paina **OK**, jolloin parametri alkaa vilkkua.
- 2. Aseta tunnit.
- 3. Aseta minuutit.
- 4. Aseta ajan esitystapa, 12h tai 24h.
- 5. Aseta viikonpäivä (1 = maanantai, 7 = sunnuntai).
- 6. Aseta kuukaudenpäivä.
- 7. Aseta kuukausi.
- 8. Aseta vuosi.
- 9. Vahvista muutos ja palaa asetusvalikkoon painamalla **OK**.

### 10.10 Oletusasetusten palauttaminen

Toiminto palauttaa laitteeseen tehtaalla asetetut arvot.

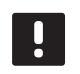

HUOM!

Palauta termostaatin oletusasetukset vain, mikäli se on todella tarpeen.

- Paina -, + ja OK-painikkeita noin 5 sekuntia, kunnes näyttö tyhjentyy.
- 2. Tämän jälkeen termostaattiin on palautettu oletusasetukset.

### 10.11 Paristojen vaihtaminen

Termostaatin paristot on vaihdettava, kun näytössä näkyy alhaisen paristovarauksen kuvake [].

Paristojen vaihtaminen on kuvattu alla olevassa kuvassa.

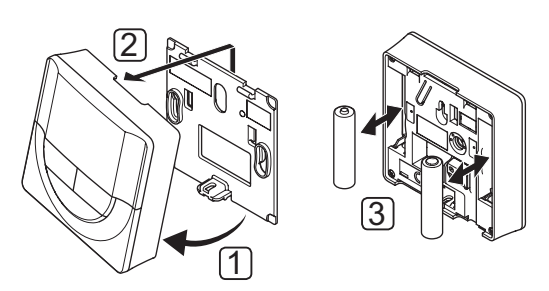

- 1. Kallista termostaatti kiinnikkeestä.
- 2. Ota se pois seinältä.
- 3. Vaihda paristot.

### 11 Huolto

Uponor Smatrix Space -järjestelmän huoltotoimiin kuuluu:

- Manuaalinen ennalta ehkäisevä huolto
- Automaattinen ennalta ehkäisevä huolto
- Korjaava huolto
- Keskusyksikön merkkivalot

# 11.1 Manuaalinen ennalta ehkäisevä huolto

Uponor Smatrix Space -järjestelmän ennalta ehkäisevään huoltoon kuuluu vain puhdistaminen:

1. Puhdista komponentit kuivalla ja pehmeällä liinalla.

### VAROITUS!

STOF

Älä käytä Uponor Smatrix Space -komponenttien puhdistamiseen puhdistusaineita.

### 11.2 Korjaava huolto

### Keskusyksikön palauttaminen

Mikäli keskusyksikkö ei toimi odotetulla tavalla, esimerkiksi järjestelmän kaatumisen vuoksi, se voidaan palauttaa ongelman ratkaisemiseksi:

1. Katkaise ja kytke uudelleen keskusyksikön virransaanti.

### 11.3 Keskusyksikön merkkivalot

Suosittelemme tarkastamaan keskusyksikön merkkivalot ajoittain hälytysten varalta.

Normaalitoiminnassa relemerkkivalot palavat, kun releet ovat kiinni.

Radioyhteyden merkkivalot vilkkuvat, kun järjestelmässä on radioliikennettä (esimerkiksi releitä ohjataan tai termostaatti lähettää tietoja), ja sammuvat muutaman sekunnin kuluttua. Keskusyksikön merkkivalot on kuvattu alla olevassa kuvassa.

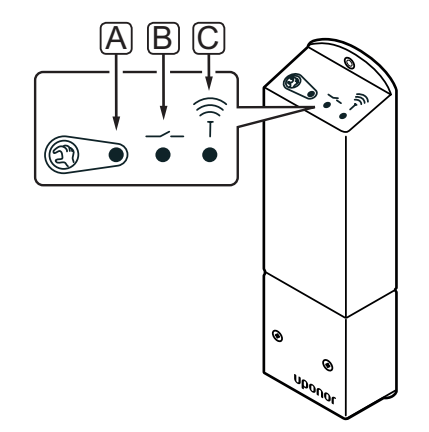

| Numero | Kuvaus                        |
|--------|-------------------------------|
| А      | Merkkivalo, releen 1 toiminta |
| В      | Merkkivalo, releen 2 toiminta |
| С      | Merkkivalo, radioyhteys       |
|        |                               |

Alla olevassa taulukossa kuvataan keskusyksikön merkkivalojen toimintatilat.

| Merkkivalo  | Tila                                                                                                    |
|-------------|----------------------------------------------------------------------------------------------------|
| Rele 1      | <ul> <li>Punainen, palaa – Lämmitystila, toimilaite<br/>käynnissä</li> </ul>                                           |
|             | <ul> <li>Vihreä, palaa – Jäähdytystila, toimilaite<br/>käynnissä</li> </ul>                                            |
|             | • Ei pala – ei lämmitys- eikä jäähdytystarvetta                                                                        |
| Rele 2      | <ul> <li>Sininen, palaa – Jäähdytystila valittu<br/>digitaalisen termostaatin valikossa 02</li> </ul>                  |
|             | <ul> <li>Ei pala – Lämmitystila valittu digitaalisen<br/>termostaatin valikossa <b>02</b></li> </ul>                   |
| Radioyhteys | <ul> <li>Oranssi, vilkkuu – Tiedonsiirto<br/>termostaatin kanssa</li> </ul>                                            |
|             | <ul> <li>Oranssi, vilkkuu nopeasti – Tiedonsiirto<br/>termostaatin kanssa on ollut poikki noin 1<br/>tunnin</li> </ul> |
|             | <ul> <li>Oranssi, vilkkuu hitaasti – Odottaa<br/>termostaatin rekisteröintiä</li> </ul>                                |
|             | • Ei pala – Normaali toiminta                                                                                          |

### 12 Vianmääritys

Alla olevaan taulukkoon on koottu ongelmia ja hälytyksiä, joita Uponor Smatrix Space -järjestelmässä voi esiintyä, sekä ratkaisuja niiden hoitamiseksi.

| Ongelma                             | Oire                                                                                   | Mahdollinen syy                                                                                     | Ratkaisut                                                                                       |
|-------------------------------------|----------------------------------------------------------------------------------------|----------------------------------------------------------------------------------------------------|-------------------------------------------------------------------------------------------------|
| Lattian lämpötila<br>vaihtelee      | Lattian lämpötila vaihtelee epänormaalisti<br>kuuman ja kylmän välillä lämmitystilassa | Menoveden lämpötila on liian korkea                                                                 | Tarkasta varaaja ja haaraliitäntä                                                               |
|                                     | Huonelämpötila ei vastaa termostaatin asetuslämpötilaa, ja toimilaite avautuu ja       | Lämmityksen varmistustoiminto on aktivoitunut, koska termostaatin                                   | Tarkasta huonetermostaatin<br>tiedonsiirtoyhteys                                                |
|                                     | sulkeutuu kiinteän kaavan mukaan                                                       | tiedonsiirtoyhteys on katkennut                                                                     | Tarkasta huonetermostaatin paristot                                                             |
|                                     |                                                                                        |                                                                                                    | Yhdistä termostaatti uudelleen, mikäli<br>yhteys on katkennut                                   |
|                                     | Huonelämpötila ei vastaa termostaatin<br>asetusarvoa                                   | Termostaatti on sijoitettu suoraan<br>auringonpaisteeseen tai liian lähelle<br>muita lämmönlähteitä | Tarkasta termostaatin sijoitussuositukset<br>asennusohjeista ja muuta sijaintia<br>tarvittaessa |
| Huone on liian<br>kylmä (tai lämmin | Katso termostaatin asetuslämpötila<br>painamalla painiketta + tai –                    | Termostaatin asetus on väärä                                                                        | Muuta asetuslämpötilaa                                                                          |
| jäähdytystilassa)                   | Termostaatin näyttämä lämpötila muuttuu,<br>kun termostaattia siirretään               | Termostaattiin saattaa vaikuttaa<br>ulkoinen lämmönlähde                                            | Vaihda termostaatin paikkaa                                                                     |
|                                     | Valkoinen osoitin ei näy toimilaitteen                                                 | Toimilaite ei aukea                                                                                 | Vaihda toimilaite                                                                               |
|                                     | tarkastusikkunassa                                                                     |                                                                                                    | Ota yhteyttä asentajaan                                                                         |
|                                     | ECO-kuvake termostaatin näytössä (vain<br>termostaatti T-168)                          | ECO-tila                                                                                            | Muuta ECO-profiilia tai määritä huoneelle toinen profiili.                                      |
|                                     |                                                                                        |                                                                                                    | Pienennä termostaatin ECO-alennusarvoa                                                          |
|                                     | Tarkasta jäähdyttimen (lämmityskattilan)<br>tiedot ja toimintatila termostaatista      | Järjestelmä on jäähdytys- (tai<br>lämmitys-) tilassa                                                | Ulkoiselta laitteelta tarvitaan oikea signaali                                                  |
| Huone on liian                      | Piiri on lämmin, vaikkei lämmitystarvetta                                              | Toimilaite ei sulkeudu                                                                              | Ota yhteyttä asentajaan                                                                         |
| lämmin (tai kylmä                   | ole ollut pitkään aikaan                                                               |                                                                                                    | Tarkasta, että toimilaite on asennettu oikein                                                   |
| Jaanuytystiidssa)                   |                                                                                        |                                                                                                    | Vaihda toimilaite                                                                               |
| Lattia on kylmä                     | Huoneen lämpötila on OK, mutta lattia<br>on kylmä                                      | Lattialämmitysjärjestelmä ei lähetä<br>lämmityspyyntöä                                              |                                                                                                 |
|                                     |                                                                                        | Jokin toinen lähde lämmittää huonetta                                                               |                                                                                                 |
| Ei tiedonsiirtoa                    | Yhteyshäiriö                                                                           | Rekisteröintiä ei löydy                                                                             | Ota yhteyttä asentajaan                                                                         |
|                                     |                                                                                        |                                                                                                    | Rekisteröi termostaatti uudelleen                                                               |

| <b>12</b> .1 | Via | nmääritys | asentamisen | jälkeen |
|--------------|-----|-----------|-------------|---------|
|--------------|-----|-----------|-------------|---------|

| Ongelma                       | Oire                                                                            | Mahdollinen syy                                                                                 | Ratkaisut                                                                                                    |
|-------------------------------|---------------------------------------------------------------------------------|-------------------------------------------------------------------------------------------------|----------------------------------------------------------------------------------------------------|
| Keskusyksikkö<br>ei käynnisty | Keskusyksikössä ei näy merkkivaloa, kun<br>termostaatin asetusarvoa on muutettu | Keskusyksikkö ei saa oikeantyyppistä<br>virtaa                                                  | <ol> <li>Tarkasta, että keskusyksikkö on<br/>kytketty vaihtovirtalähteeseen</li> </ol>                                                                                                    |
|                               | Toimilaite ei avaudu lainkaan                                                   |                                                                                                 | 2. Tarkasta kaapelointi.                                                                                                    |
|                               |                                                                                 |                                                                                                 | <ol> <li>Tarkasta, että pistorasiaan tulee 230 V:n<br/>vaihtojännite</li> </ol>                                                                                                    |
|                               |                                                                                 |                                                                                                 | <ol> <li>Käynnistä keskusyksikkö uudelleen<br/>irrottamalla pistoke ja liittämällä se<br/>uudelleen. Keskusyksikössä vilkkuu<br/>punainen/vihreä valo käynnistyksen<br/>aikana</li> </ol> |
|                               | Pistorasiaan tulee 230 V:n vaihtojännite                                        | Virtajohto on vioittunut                                                                        | <ol> <li>Vaihda pistorasian sulake ja/tai<br/>virtajohto ja pistoke</li> </ol>                                                                                                    |
| Huono radioyhteys             | Jatkuvia radiohälytyksiä (merkkivalo<br>vilkkuu nopeasti)                       | Keskusyksikkö on asennettu<br>metallikotelon sisään tai liian lähelle<br>muita estäviä kohteita | Vaihda keskusyksikön paikkaa. Jos<br>ongelma jatkuu, ota yhteyttä asentajaan                                                                                                    |
|                               |                                                                                 | Rakennus on epäsuotuisa<br>radiotiedonsiirrolle                                                 |                                                                                                    |
| Termostaatti on<br>vioittunut | Radioyhteyden merkkivalo<br>keskusyksikössä jatkaa vilkkumista                  | Keskusyksikkö on asennettu tai<br>kohdistettu väärin                                            | Tarkasta kaapelointi.                                                                                                    |

### 12.2 Digitaalisten termostaattien T-166 ja T-168 hälytykset/ongelmat

Hälytys laukeaa, kun keskusyksikön viimeksi saamasta termostaatin radiosignaalista on kulunut yli 1 tunti.

Alla olevassa taulukossa on kuvattu ongelmia, joita digitaalisissa termostaateissa T-166 ja T-168 voi esiintyä.

| Oire                                                                                                    | Mahdollinen syy                                                                                                    | Ratkaisut                                                                                                    |
|----------------------------------------------------------------------------------------------------|----------------------------------------------------------------------------------------------------|----------------------------------------------------------------------------------------------------|
| Paristokuvake ilmestyy 🗍 näytölle                                                                               | Termostaatin paristojännite on alhainen                                                                               | Vaihda paristot                                                                                                    |
| Näyttö on sammunut                                                                                              | Paristot ovat tyhjentyneet tai vääräntyyppiset                                                                        | Vaihda paristot                                                                                                    |
|                                                                                                    | Paristot on asennettu väärin päin (käänteinen napaisuus)                                                              | Asenna paristot oikein                                                                                                    |
| Radiolähetyksen kuvake näkyy, mutta signaalit tulevat perille vain kun                                          | Lähettimen signaalinvoimakkuus on alentunut                                                                           | Pakota termostaatti lähettämään signaali muuttamalla<br>lämpötilan asetusarvoa                                               |
| termostaatti on antennin lähellä                                                                                |                                                                                                    | Vaihda termostaatti                                                                                                    |
|                                                                                                    | Rakennuksessa on uusia elementtejä, jotka<br>estävät radiosignaalien kulun (esimerkiksi<br>metalliovinen kassakaappi) | Yritä löytää termostaatille ja/tai antennille uusi paikka, tai<br>siirrä häiriötä aiheuttavaa elementtiä, mikäli mahdollista |
| Radiolähetyksen kuvaketta ei <sup>((</sup> <b>f</b> <sup>))</sup> näy<br>termostaatin näytöllä, kun painikkeita | Termostaatin lähetin on rikki                                                                                         | Pakota termostaatti lähettämään signaali muuttamalla<br>lämpötilan asetusarvoa                                               |
| -/+ painetaan                                                                                                   |                                                                                                    | Vaihda termostaatti                                                                                                    |
| RH-arvon kuvake näkyy 🚺 näytöllä<br>(vain T-168 )                                                               | RH-raja on saavutettu                                                                                                 | Vähennä ilman kosteuspitoisuutta lisäämällä ilmanvaihtoa,<br>nostamalla asetuslämpötilaa tai sulkemalla jäähdytys            |
| Lattia-anturin kuvake 🕼 vilkkuu                                                                                 | Lämpötila-anturi on rikki                                                                                             | Tarkasta lattia-anturin tiedonsiirtoyhteys                                                                                   |
|                                                                                                    |                                                                                                    | Kytke lattia-anturi irti ja tarkasta se ohmimittarilla. Arvon<br>pitää olla noin 10 kOhm                                     |
| Sisäanturin kuvake 🚺 vilkkuu                                                                                    | Lämpötila-anturi on rikki                                                                                             | Ota yhteyttä asentajaan tai vaihda termostaatti                                                                              |

### 12.3 Analogisen termostaatin T-165 hälytykset/ongelmat

Hälytys laukeaa, kun keskusyksikön viimeksi saamasta termostaatin radiosignaalista on kulunut yli 1 tunti.

Alla olevassa taulukossa on kuvattu ongelmia, joita vakiotermostaatissa T-165 voi esiintyä.

| Oire                                         | Mahdollinen syy                         | Ratkaisut       |
|----------------------------------------------|-----------------------------------------|-----------------|
| Termostaatin merkkivalo vilkkuu kaksi kertaa | Termostaatin paristojännite on alhainen | Vaihda paristot |

### 12.4 Keskusyksikön hälytykset/ongelmat

Hälytys laukeaa, kun keskusyksikön viimeksi saamasta termostaatin radiosignaalista on kulunut yli 1 tunti.

Alla olevassa taulukossa on kuvattu ongelmia, joita keskusyksikössä voi esiintyä.

| Oire                                                         | Mahdollinen syy                            | Ratkaisut                                                                                          |
|--------------------------------------------------------------|--------------------------------------------|----------------------------------------------------------------------------------------------------|
| Radioyhteyden merkkivalo vilkkuu<br>keskusyksikössä nopeasti | Termostaatti on radiokantaman ulkopuolella | Lyhennä termostaatin ja keskusyksikön välimatkaa tai vaihda termostaatin sijaintipaikkaa huoneessa |
|                                                              |                                            | Tarkasta termostaatin paristot                                                                     |

### 12.5 Ota yhteyttä asentajaan

Ota ennen yhteydenottoa esille tämän oppaan lopussa oleva asennusraportti. Kokoa seuraavat tiedot ennen asentajalle soittamista:

Asennusraportti

- Lattialämmitysjärjestelmän piirustukset (mikäli saatavilla)
- Lista hälytyksistä aikoineen ja päivineen

### 12.6 Ohjeet asentajalle

Selvitä, johtuuko ongelma lämmitysjärjestelmästä vai säätöjärjestelmästä avaamalla ensin toimilaitetta kyseisen huoneen jakotukista. Odota sen jälkeen muutama minuutti ja tarkista, lämpiääkö lattialämmityspiirin putki.

Jos putki ei lämpiä, ongelma on lämmitysjärjestelmässä. Jos putki lämpiää, vika saattaa olla huoneen ohjausjärjestelmässä.

Lämmitysjärjestelmän vika voidaan havaita siitä, että jakotukissa ei ole lämmintä vettä. Tarkista kuumavesisäiliö ja kiertovesipumppu.

### 13 Tekniset tiedot

### 13.1 Tekniset tiedot

| Yleiset                                                                                                    |                                                                                                    |
|----------------------------------------------------------------------------------------------------|----------------------------------------------------------------------------------------------------|
| IP                                                                                                    | IP20 (IP: laitteen kotelointiluokka ulkoisia vaikutuksia<br>(mm. kosketus, pöly ja vesi) vastaan)                                                                           |
| Ympäristön maks. RH-arvo (suhteellinen kosteus)                                                                                                    | 85 %/20 °C                                                                                                    |
| Keskusyksikön ja termostaatin maks. radioetäisyys                                                                                                    | 30 m                                                                                                    |
| Termostaatit ja ajastin                                                                                                    |                                                                                                    |
| CE-merkintä                                                                                                    |                                                                                                    |
| Pienjännitetestit                                                                                                    | EN 60730-1* ja EN 60730-2-9***                                                                                                    |
| EMC-testit (sähkömagneettinen yhteensopivuus)                                                                                                    | EN 60730-1* ja EN 301-489-3**                                                                                                    |
| ERM-testit (sähkömagneettinen yhteensopivuus ja radiospektriasiat)                                                                                                    | EN 300 220-3                                                                                                    |
| Virtalähde                                                                                                    | 2x alkali 1,5 V AAA                                                                                                    |
| Jännite                                                                                                    | 2,2 V - 3,6 V                                                                                                    |
| Toimintalämpötila                                                                                                    | 0 °C – +45 °C                                                                                                    |
| Säilytyslämpötila                                                                                                    | -10 °C – +65 °C                                                                                                    |
| Radiotaajuus                                                                                                    | 868,3 MHz                                                                                                    |
| Lähettimen käyttösuhde                                                                                                    | <1%                                                                                                    |
| Liittimet (termostaateissa)                                                                                                    | 0,5 mm <sup>2</sup> - 2,5 mm <sup>2</sup>                                                                                                    |
| Keskusyksikkö                                                                                                    |                                                                                                    |
| CE-merkintä                                                                                                    |                                                                                                    |
| Pienjännitetestit                                                                                                    | EN 60730-1* ja EN 60730-2-1***                                                                                                    |
| EMC-testit (sähkömagneettinen yhteensopivuus)                                                                                                    | EN 60730-1* ja EN 301-489-3**                                                                                                    |
| ERM-testit (sähkömagneettinen yhteensopivuus ja radiospektriasiat)                                                                                                    | EN 300 220-3                                                                                                    |
| Virtalähde                                                                                                    | 230 V AC +10/-15 %, 50 Hz tai 60 Hz                                                                                                    |
| Toimintalämpötila                                                                                                    | 0 °C – +50 °C                                                                                                    |
| Säilytyslämpötila                                                                                                    | -20 °C – +70 °C                                                                                                    |
| Enimmäiskulutus                                                                                                    | 2 W                                                                                                    |
| Relelähdöt                                                                                                    | 230 V AC +10/-15 %, 250 V AC 8 A maksimi                                                                                                    |
| Virtaliitäntä                                                                                                    | 1 m johto europistokkeella (poikkeuksena UK)                                                                                                    |
| Liittimet                                                                                                    | Maks. 4,0 mm <sup>2</sup> jäykkä tai 2,5 mm <sup>2</sup> taipuisa johdinholkein                                                                                             |
| <ul> <li>*) EN 60730-1 Kotitalouteen ja vastaavaan käyttöön tarkoitetut ohjauslaitteet</li></ul>                                                                          | Käyttökelpoinen kaikkialla Euroopassa CE 0682                                                                                                    |
| **) EN 60730-2-1 Kotitalouteen ja vastaavaan käyttöön tarkoitetut ohjauslaitteet,<br>Osa 2-1: Erityiset vaatimukset kotitalouskäyttöön tarkoitetuille<br>ohjauslaitteille | Vaatimustenmukaisuusvakuutus<br>Ilmoitamme täten omalla vastuullamme, että näihin ohjeisiin liittyvät<br>tuotteet täyttävät kaikki olennaiset vaatimukset maaliskuussa 1999 |
| ***) EN 60730-2-9 Kotitalouteen ja vastaavaan käyttöön tarkoitetut ohjauslaitteet,<br>Osa 2-9: Lämpötilansäätimien erityisvaatimukset                                     | annetun EU-dırektiivin R&TTE 1999/5/EY mukaan.                                                                                                    |

### 13.2 Tekniset tiedot

| Kaapelit                                | Kaapelin normaalipituus | Kaapelin enimmäispituus | Kaapelikoko |
|-----------------------------------------|-------------------------|-------------------------|-------------|
| Ulkoisen anturin kaapeli termostaattiin | 5 m                     | 5 m                     | 0,6 mm²     |
| Lattia-anturin kaapeli termostaattiin   | 5 m                     | 5 m                     | 0,75 mm²    |

### 13.3 Keskusyksikön kuvaus

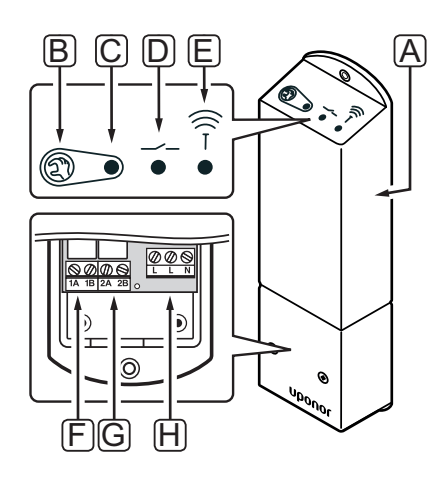

| Numero | Kuvaus                                      |
|--------|---------------------------------------------|
| А      | Uponor Smatrix Space Keskusyksikkö X-161    |
| В      | Rekisteröintipainike                        |
| С      | Merkkivalo, releen 1 toiminta               |
| D      | Merkkivalo, releen 2 toiminta               |
| E      | Merkkivalo, radioyhteys                     |
| F      | Releen 1 liitäntä, toimilaite               |
| G      | Releen 2 liitäntä, lämmitys/jäähdytys-lähtö |
| Н      | Virtaliitin, 230 V AC 50 Hz                 |

### 13.4 Kytkentäkaaviot

### **UPONOR SMATRIX SPACE**

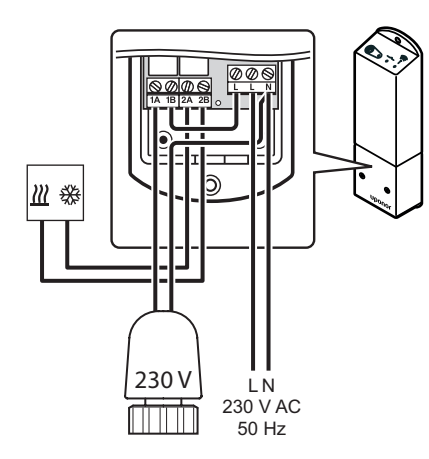

### 13.5 Mitat

### Keskusyksikkö

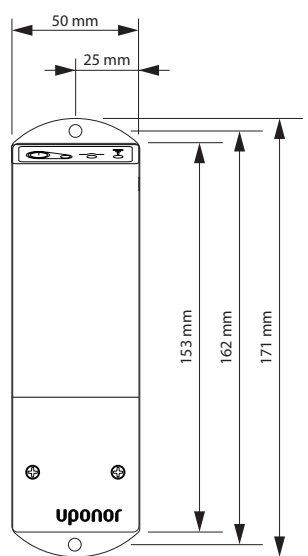

TERMOSTAATIT

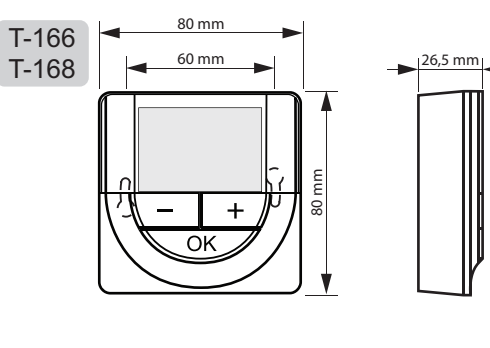

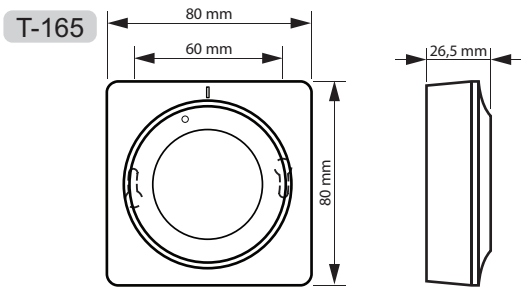

### 14 Asennusraportti

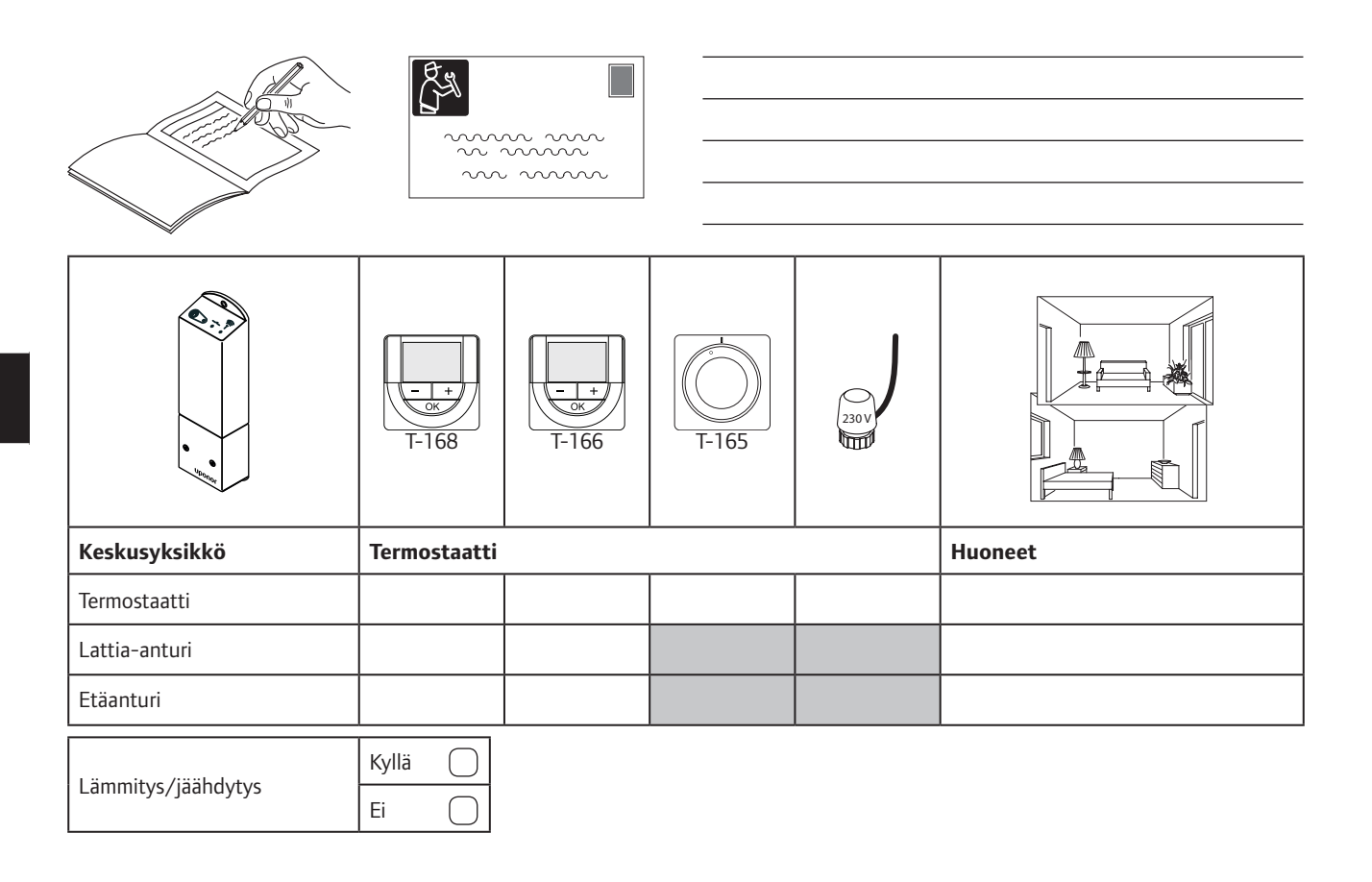

| <br> |
|------|
|      |
|      |
| <br> |
| <br> |
| <br> |
| <br> |
| <br> |
| <br> |
| <br> |
| <br> |
| <br> |
| <br> |

| AS- |         |
|-----|---------|
| (Y) | all the |

| <br>      |
|-----------|
|           |
| •••••     |
| ••••      |
| <br>••••• |
| <br>••••• |
| ••••      |
| <br>••••• |
| <br>••••  |
| <br>      |
| <br>      |
|           |
|           |
| •••••     |
| <br>••••  |
| <br>••••  |
| <br>••••• |
| <br>••••• |
| <br>••••• |
| <br>      |
| <br>      |
| <br>      |
| <br>      |
|           |
|           |
| ••••      |
| •••••     |
| <br>••••• |
| <br>••••  |
| <br>••••• |
| <br>••••  |
| <br>••••• |
| <br>      |
| <br>      |
| <br>      |
|           |

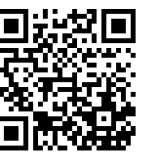

**Uponor Suomi Oy** www.uponor.fi

Uponor pidättää oikeuden muuttaa järjestelmään kuuluvia komponentteja ilman ennakkoilmoitusta tuotteiden jatkuvaan parantamiseen ja kehittämiseen liittyvien toimintaperiaatteidensa mukaisesti.

# uponor